## SCT Banner Financial Aid Pell Processing – Set Up Training Workbook

5

Release 7.2 June 2005

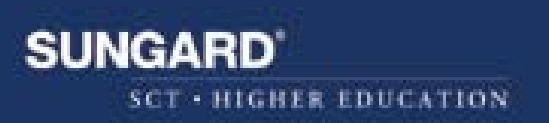

#### **Confidential Business Information**

\_\_\_\_\_

This documentation is proprietary information of SunGard SCT and is not to be copied, reproduced, lent or disposed of, nor used for any purpose other than that for which it is specifically provided without the written permission of SunGard SCT.

Prepared By:

SunGard SCT 4 Country View Road Malvern, Pennsylvania 19355 United States of America

© SunGard 2004. All rights reserved. The unauthorized possession, use, reproduction, distribution, display or disclosure of this material or the information contained herein is prohibited.

In preparing and providing this publication, SunGard SCT is not rendering legal, accounting, or other similar professional services. SunGard SCT makes no claims that an institution's use of this publication or the software for which it is provided will insure compliance with applicable federal or state laws, rules, or regulations. Each organization should seek legal, accounting and other similar professional services from competent providers of the organization's own choosing.

SunGard, the SunGard logo, SCT, the SCT logo, and Banner, Campus Pipeline, Luminis, PowerCAMPUS, SCT Matrix, SCT Plus, SCT OnSite and SCT PocketRecruiter are trademarks or registered trademarks of SunGard Data Systems Inc. or its subsidiaries in the U.S. and other countries. All other trade names are trademarks or registered trademarks of their respective holders.

## **Overview**

| Workbook goal                                                    | The goal of this workbook is to provide you with an overview of Pell<br>Processing – Set Up outlining the set-up process and detailing the procedures<br>to set-up your SCT Banner system.                                                               |  |  |  |
|------------------------------------------------------------------|----------------------------------------------------------------------------------------------------|--|--|--|
|                                                                  | Common Origination and Disbursement (COD) is a standard methodology for<br>the delivery of all Title IV funds for all processes and is a hybrid of the former<br>Recipient Financial Management System (RFMS) process and the Direct<br>Lending process. |  |  |  |
| Intended<br>audience                                             | Financial Aid office administrators and staff.                                                                                                    |  |  |  |
| <b>Objectives</b> At the end of this section you will be able to |                                                                                                    |  |  |  |
|                                                                  | <ul> <li>identify and describe SCT Banner forms and processes used for set up</li> <li>create rules and set parameters used to process data.</li> </ul>                                                                                                  |  |  |  |
| Prerequisites                                                    | To complete this workbook you should have                                                                                                    |  |  |  |
|                                                                  | <ul> <li>completed the SCT Education Practices computer-based training (CBT) tutorial "SCT Banner 7 Fundamentals," or have equivalent experience navigating in the SCT Banner system</li> <li>completed the Financial Aid Overview Workbook</li> </ul>   |  |  |  |
|                                                                  | <ul> <li>completed the Financial Aid Record Creation Workbook</li> </ul>                                                                                                    |  |  |  |
|                                                                  | • completed the Financial Aid Need Analysis Workbook                                                                                                    |  |  |  |
|                                                                  | <ul> <li>completed the Financial Aid Funds Management Workbook</li> </ul>                                                                                                    |  |  |  |
|                                                                  | completed the Financial Aid Packaging Workbook                                                                                                    |  |  |  |
|                                                                  | completed the Financial Aid Disbursement Workbook                                                                                                    |  |  |  |
|                                                                  | • been granted administrative rights to create rules and set validation codes in SCT Banner.                                                                                                    |  |  |  |

## Overview, Continued

| Topics covered |
|----------------|
|----------------|

The following topics are covered in this section.

| Торіс                                    | Page |
|------------------------------------------|------|
| Process Introduction                     | 3    |
| Set Up forms                             | 4    |
| Institutional Financial Aid Options form | 5    |
| Budget Component Validation              | 16   |
| Budget Type Validation                   | 17   |
| Aid Period Validation form               | 18   |
| Budget Group Validation form             | 19   |
| Budget Group/Type Rules form             | 20   |
| Aid Period/Term Rules form               | 21   |
| Budget Component Rules form              | 22   |
| Packaging Options form                   | 23   |
| Funds Base form                          | 26   |
| Fund Management form                     | 27   |
| Default Award & Disbursement form        | 41   |
| Fund Award & Disbursement form           | 44   |
| Class Code Translation Rule form         | 46   |
| Reject Code Validation Table             | 47   |
| Self Check                               | 48   |
| Answer Key to Self Check                 | 49   |
| Forms Job Aid                            | 50   |

## **Process Introduction**

# Introduction Schools are required to use the new COD process for reporting Pell Grant expenditures either as a Full Participant or as a Phase In Participant. Effective with the 2004-2005 Aid Year, SCT Banner will support only Full Pell COD Participation. This workbook is designed to assist you in setting up required SCT Banner forms to support Full Pell COD processes.

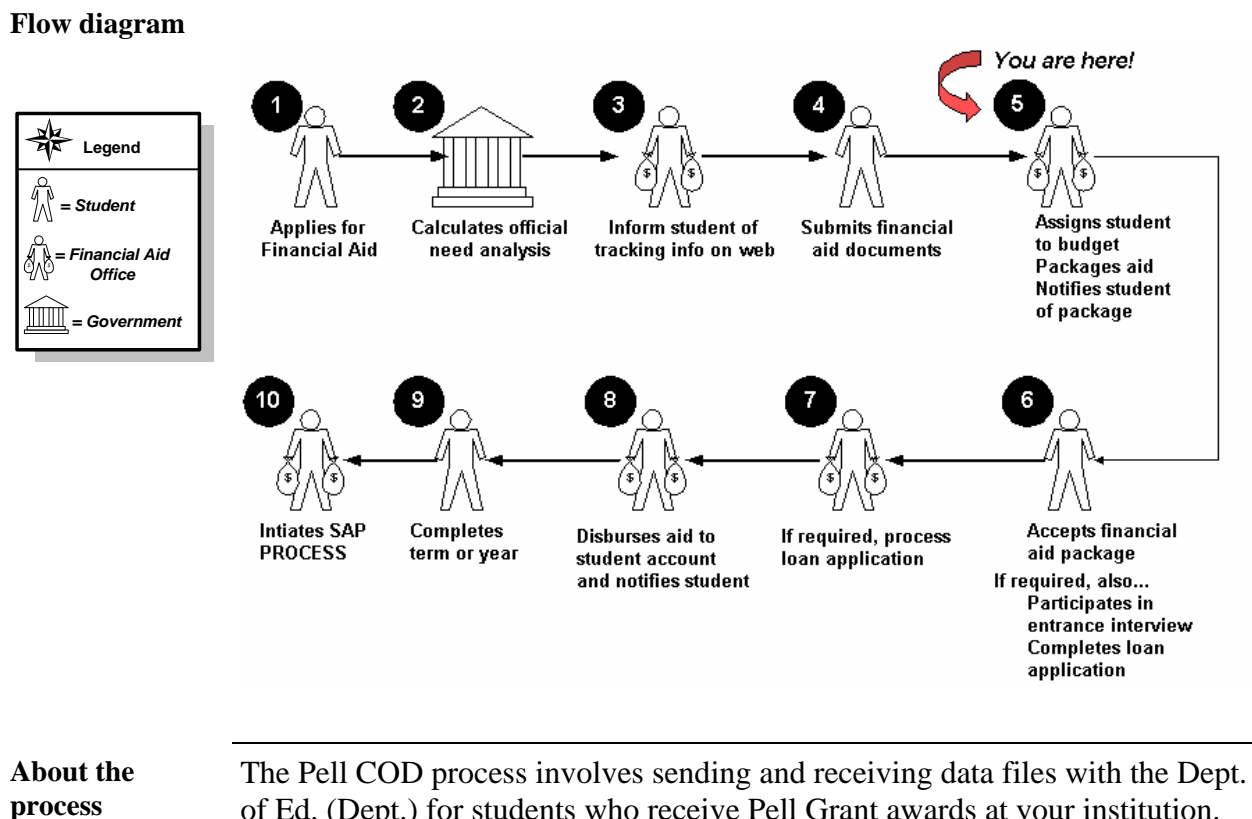

of Ed. (Dept.) for students who receive Pell Grant awards at your institution. SCT Banner supports this process with a series of batch jobs to prepare and

extract records for transmission to the Dept. Support is also provided for importing response files received from the Dept.

## Set Up Forms

#### **Banner forms**

These forms are used to set the rules and parameters in SCT Banner for handling Pell Processing.

| Form Description                         | Banner Name |
|------------------------------------------|-------------|
| Institutional Financial Aid Options form | ROAINST     |
| Budget Component Validation              | RTVCOMP     |
| Budget Type Validation                   | RTVBTYP     |
| Aid Period Validation form               | RTVAPRD     |
| Budget Group Validation form             | RTVBGRP     |
| Aid Period/Term Rules form               | RORTPRD     |
| Budget Component Rules                   | RBRCOMP     |
| Packaging Options form                   | RPROPTS     |
| Fund Base form                           | RFRBASE     |
| Funds Management form                    | RFRMGMT     |
| Default Award & Disbursement form        | RFRDEFA     |
| Fund Award & Disbursement form           | RFRASCH     |
| Class Code Translation Rule form         | RPRCLSS     |
| Reject Code Validation Table             | RTVRJCT     |

## Institutional Financial Aid Options Form

#### Description The Institution Financial Aid Options Form (ROAINST) is used to set up all of the options for a specific aid year. Most other forms and processes in the financial aid modules are dependent on the information displayed on this form. The form is divided into seven tabs: Options . • Loan Options **Credit Hours** • **Exclude Course Levels** • Defaults • Campus/EDE Defaults • Web Processing Rules • Note: Aid year must be defined on ROAINST to install new releases of software and for the system to be able to calculate new aid years. ROAINST **Options tab** 0405 💌 Aid Year: Options Loan Options Credit Hours Exclude Course Levels Defaults Campus/EDE Defaults Web Processing Rules EDE 💌 Primary Application Source: Aid Year Definition Application Received Date Indicator: S=Date Satisfied Pivot: 01-MAR-2004 🔳 🗸 Active Application Requirement Code: FAFSA 💌 Description: 2004-2005 Financial Aid Year Tracking Established Status: s 🔻 Start Date: 01-JUL-2004 🧰 Year: 2004 Source for Application Received Date: EDE 30-JUN-2005 🧰 FA/SPR End Date: 2005 Year: Default Aid Period: Initial SAP Status: • Logging Update Transaction Number and EFC: A=Always update 200510 💌 Current Term Code: 🗹 Budgeting ✓ Packaging Message Expiration Days: ☑ Need Analysis EDE Correction Methodology Indicator: Federal 🗆 Institutional COD Full Participant Non-Custodial Parent Contribution Option: Routing Number or Common School ID: 70488331 ✓ Direct Loan 🗹 Pell Budgeting Group: UGINON 🔻 DEPVER 💌 Tracking Group: SBGI Conversion Packaging Group: ONFRSH 💌 ◄ Exception SAP Status: Rescheduled Disbursement Date Use EEC Proration SAR Requirement Code: SAR • INAS Short Calculation SAR Requirement Status: s•

Required fields for Data load

| Field name                          | Description                         |
|-------------------------------------|-------------------------------------|
| Active Aid Year                     | Active Aid Year indicator must be   |
|                                     | checked. SCT Banner computes        |
|                                     | from beginning and ending years     |
|                                     | (not month/day).                    |
| Aid Year Start Date and End Date    | Enter beginning/ending dates of aid |
|                                     | year (actively used for control of  |
|                                     | Student employment                  |
|                                     | Authorizations).                    |
| Pivot Date                          | Date you want specified year's      |
|                                     | forms to default when you open      |
|                                     | SCT Banner.                         |
| Primary Application Source          | Enter application source.           |
| Default Aid Period                  | Assigned when loading records or    |
|                                     | when awards are made prior to       |
|                                     | receipt of ISIR.                    |
| Application Received Date Indicator | Appears on ROASTAT. Controlled      |
|                                     | by dropdown choice and entry in     |
|                                     | Source for Application Received     |
|                                     | Date field.                         |
| Source for Application Received     | If using more than one data source, |
| Date                                | enter data source from which        |
|                                     | Application Received Date will be   |
|                                     | loaded on ROASTAT.                  |

Required field for Data load, continued

| Field name                        | Description                           |
|-----------------------------------|---------------------------------------|
| Tracking Established Status       | Appears on RRAAREQ for system         |
|                                   | created requirements.                 |
| Initial SAP Status                | Code created on second window of      |
|                                   | ROASTAT during Data load for          |
|                                   | students with no prior SAP code.      |
| Update Transaction Number and EFC | Indicates when data load process      |
|                                   | should update the Pell Transaction    |
|                                   | Number and EFC. A or blank -          |
|                                   | Always, N - Never, L - Update unless  |
|                                   | locked.                               |
| Current Term Code                 | Initially first term of defined year; |
|                                   | acts as a default for some forms and  |
|                                   | controls use of views for rules.      |
| Methodology Indicator             | FM or IM methodology.                 |
| Non-Custodial Parent Contribution | IM schools choose option for          |
| Option                            | treatment of non-custodial parent     |
|                                   | data.                                 |
| Default Group Status              | Tracking, Budgeting, Packaging, and   |
|                                   | SAP statuses used to hold records for |
|                                   | students who do not meet the          |
|                                   | grouping rules.                       |
| Routing Number or                 | Causes school's housing code to load  |
| Common School ID                  | on RNANAxx during dataload.           |

#### Procedure

Follow these steps to complete the process.

| Step | Action                                                                           |
|------|----------------------------------------------------------------------------------|
| 1    | Access the Institution Financial Aid Options Form (ROAINST).                     |
| 2    | Select 0405 in the Aid Year field.                                               |
| 3    | Perform a <b>Next Block</b> function.                                            |
| 4    | Click the <b>Direct Loan</b> check box in the <b>COD Full Participant</b> block. |
|      |                                                                                  |
|      | Note: Whether checked or unchecked, all Pell Processes will assume               |
|      | Yes for Pell Full COD Participation starting with the 2004-2005 Aid              |
|      | Year.                                                                            |
| 5    | Click the <b>Pell</b> check box                                                  |
| 6    | Enter or edit other fields as needed.                                            |
| 7    | Click the Save icon.                                                             |
|      |                                                                                  |

## Loan Options tab

The Loan Options tab is designed to capture fields related to both Direct Lending and Electronic Loan processing. Fields in this window are used with the Entrance and Exit Counseling Results processing to allow the school to establish which requirement codes and statuses will be used to satisfy the Entrance and Exit Interview requirements on the Applicant Requirements Form (RRAAREQ).

| 🙀 Institution Financial Aid Options ROAINST 7.0 (C                           | 00) 00000000000000000000000000000000000 | *********      |                     | 99999999999999999999999999 <u>1</u> 23 |  |  |
|------------------------------------------------------------------------------|-----------------------------------------|----------------|---------------------|----------------------------------------|--|--|
| Aid Year:                                                                    |                                         |                |                     |                                        |  |  |
|                                                                              |                                         |                |                     |                                        |  |  |
| Options Loan Options                                                         | Credit Hours Exclude Course             | Evels Defaults | Campus/EDE Defaults | Web Processing Rules                   |  |  |
| Loan Process Type:                                                           | B-Both                                  |                |                     |                                        |  |  |
|                                                                              | Institution HEAL Indicator              |                |                     |                                        |  |  |
| Electronic School Code:                                                      |                                         |                |                     |                                        |  |  |
| Electronic Branch ID:                                                        | Dragona Flastrania Chanva Transast      | ion            |                     |                                        |  |  |
| Number of Data for Electronic Chennes                                        | Process Electronic Change Transaction   |                |                     |                                        |  |  |
| Number of Days for Electronic Changes:                                       | Emanded Landing Option Distinguistion   |                |                     |                                        |  |  |
| Cxpaniae Lensing Option Participation     Ites Multi Aurard Vara Darkins MDN |                                         |                |                     |                                        |  |  |
| Direct Loan School Code:                                                     | 001313                                  |                |                     |                                        |  |  |
|                                                                              | Direct Loan Affirmation Pilot           |                |                     |                                        |  |  |
|                                                                              | Multi-Year Note Eligibility             |                |                     |                                        |  |  |
| Entrance Interview Requirement Code:                                         |                                         |                |                     |                                        |  |  |
| Satisfied Status:                                                            |                                         |                |                     |                                        |  |  |
| Exit Interview Requirement Code:                                             |                                         |                |                     |                                        |  |  |
| Satisfied Status:                                                            |                                         |                |                     |                                        |  |  |
|                                                                              |                                         |                |                     |                                        |  |  |
|                                                                              |                                         |                |                     |                                        |  |  |
|                                                                              |                                         |                |                     |                                        |  |  |
|                                                                              |                                         |                |                     |                                        |  |  |
|                                                                              |                                         |                |                     |                                        |  |  |

#### Procedure

Follow these steps to complete the process.

| Step | Action                                                                          |
|------|---------------------------------------------------------------------------------|
| 1    | Select the Loan Options tab.                                                    |
| 2    | Select a type of combination of types in the Loan Process Type field.           |
| 3    | Click the Institutional HEAL Indicator checkbox.                                |
| 4    | Enter the code for your institution in the <b>Electronic School Code</b> field. |
| 5    | Enter the code for your branch in the <b>Electronic Branch ID</b> field.        |
| 6    | Click the Process Electronic Change Transaction checkbox.                       |
| 7    | Click the Use Multi-Award Year Perkins MPN checkbox.                            |
| 8    | Enter the institution code in the <b>Direct Loan School Code</b> field.         |
| 9    | Click the Direct Loan Affirmation Pilot checkbox.                               |
| 10   | Click the Multi-Year Note Eligibility checkbox.                                 |
| 11   | Select a code in the Entrance Interview Requirement Code field.                 |
| 12   | Select a status in the Satisfied Status field.                                  |
| 13   | Select a code in the Exit Interview Requirement Code field.                     |
| 14   | Select a status in the Satisfied Status field.                                  |
| 15   | Click the Save icon.                                                            |

## Credit Hours tab

Use the Credit Hours window to define institutional credit hour values by term for each student level code. For example, you would use this window to define credit hour values for graduate students for a specific term by entering the cut-off values for full time, 3/4 time, and 1/2 time students.

| Aid Year: 0405 | •            |              |                       |           |                                    |                      |
|----------------|--------------|--------------|-----------------------|-----------|------------------------------------|----------------------|
| Options        | Loan Options | Credit Hours | Exclude Course Levels | Defaults  | Campus/EDE Defaults                | Web Processing Rules |
| Term           | Level        | Description  |                       | Full Time | Credit Hours Three<br>Quarter Time | Half Time            |
| 200509         | GR           | Graduate     |                       | 12.000    | 9.000                              | 6.000                |
|                |              |              |                       |           |                                    |                      |
|                |              |              |                       |           |                                    |                      |
|                |              |              |                       |           |                                    |                      |
|                |              |              |                       |           |                                    |                      |
|                |              |              |                       |           |                                    |                      |
|                |              |              |                       |           |                                    |                      |

#### Procedure

Follow these steps to complete the process.

| Step | Action                                                       |
|------|--------------------------------------------------------------|
| 1    | Select the <u>Credit Hours</u> tab.                          |
| 2    | Double-click in the <b>Term</b> field to select a term.      |
| 3    | Double-click in the Level field to select a student level.   |
| 4    | Enter a number in the Full Time Credit Hours field.          |
| 5    | Enter a number in the Three Quarter Time Credit Hours field. |
| 6    | Enter a number in the Half Time Credit Hours field.          |
| 7    | Click the <b>Save</b> icon.                                  |

#### Exclude Course Levels tab

Use the Exclude Course Levels tab to enter the student level and the course levels to be excluded from the enrollment calculation for the aid year. Courses with the levels inserted/updated from this window will be excluded for the student level when enrollment is calculated.

| Aid Year: 0405            |                 |                       |              |                     |                      |
|---------------------------|-----------------|-----------------------|--------------|---------------------|----------------------|
| Options Loan Option       | ns Credit Hours | Exclude Course Levels | Defaults     | Campus/EDE Defaults | Web Processing Rules |
| Student Level Description | n               |                       | Course Level | Description         |                      |

#### Procedure

Follow these steps to complete the process.

| Step | Action                                                                    |
|------|---------------------------------------------------------------------------|
| 1    | Select the Exclude Course Levels tab.                                     |
| 2    | Double-click in the <b>Student Level</b> field to select a student level. |
| 3    | Double-click in the <b>Course Level</b> field to select a course level.   |
| 4    | Repeat steps 2-3 as needed.                                               |
| 5    | Click the Save icon.                                                      |

#### **Defaults tab**

The Defaults tab enables you to enter Pell Grant Default information. Enter the campus code for which you want to define default information in the **Main Campus Entity ID** field and the Pell ID in the **Pell ID** field. You can also enter the information for the Financial Aid Director, Title IV Funds, payment options, and application source codes for the College Scholarship Service.

| Institution Financial Air                                                                                                    | Ontions ROAINST           | 7.0.7000 00000000000000                                                                         |                       |                                                                                                    |                                                                                                    |
|----------------------------------------------------------------------------------------------------|---------------------------|-------------------------------------------------------------------------------------------------|-----------------------|----------------------------------------------------------------------------------------------------|----------------------------------------------------------------------------------------------------|
| Aid Year: 0405                                                                                                    |                           |                                                                                                 |                       |                                                                                                    |                                                                                                    |
| Options                                                                                                    | Loan Options              | Credit Hours                                                                                    | Exclude Course Levels | Defaults                                                                                                    | Campus/EDE Defaults Web Processing Rules                                                                                                    |
| Pell Grant Defaul<br>Main Campus Entity ID<br>Pell ID:<br>Pell Fund Code:<br>Financial Aid Director<br>Phone Number:<br>Service Agent Code:<br>Title IV Destination Nu | ts<br>:<br>Name:<br>mber: | Prevent Automatic Pell Ca<br>1123456788A1<br>1234<br>V<br>GEORGE BANNER<br>610 5558868<br>53091 | liculation            | Pell Reduce<br>Cash Moniti<br>Just In Time<br>Number of Day<br>or Advance Pa<br>Atternate Pe<br>V New Pell Ca<br>Use New Pel | d Eligibility Indicator<br>oring or Reimbursement Indicator<br>e or Advance Pay for Pell<br>s for Just In Time 15<br>y for Pell: 15<br>ell Schedules Used<br>Iculation<br>II Less than Half Time Calculation |
|                                                                                                    |                           |                                                                                                 |                       | Return of T<br>Return India<br>Rounding In                                                                                   | itle IV Funds Defaults<br>ator<br>dicator                                                                                                    |
| Application Source<br>College Scholarsh                                                                                                    | e Codes<br>ip Service ID  |                                                                                                 |                       |                                                                                                    |                                                                                                    |
|                                                                                                    |                           |                                                                                                 |                       |                                                                                                    |                                                                                                    |
|                                                                                                    |                           |                                                                                                 |                       |                                                                                                    | Þ                                                                                                    |

#### Procedure

Follow these steps to complete the process.

| Step | Action                                                                     |
|------|----------------------------------------------------------------------------|
| 1    | Select the <u>Defaults</u> tab.                                            |
| 2    | Check the <b>Prevent Automatic Pell Calculation</b> check box to prevent   |
|      | the Pell process from automatically running from forms for all students    |
|      | at this institution.                                                       |
|      |                                                                            |
|      | <u>Note</u> : This option is useful for institutions without undergraduate |
|      | student populations.                                                       |
| 3    | Check the <b>Pell Reduced Eligibility Indicator</b> checkbox to re-set the |
|      | Pell Origination indicator when Pell awards are reduced. Increases in      |
|      | Pell awards will automatically re-set the Pell Origination indicator.      |

| Procee  | lure, continued                                                         |
|---------|-------------------------------------------------------------------------|
| Step    | Action                                                                  |
| 4       | Provide basic institution information including the following.          |
|         | Main Campus Entity ID                                                   |
|         | • Pell ID                                                               |
|         | Pell Fund Code                                                          |
|         | Financial Aid Director Name                                             |
|         | Phone Number                                                            |
|         | Service Agent Code                                                      |
|         | GES/Title IV Destination Number                                         |
| 5       | Check the <b>Cash Monitor/Reimbursement</b> checkbox if the institution |
|         | must follow cash monitoring rules established by the Department of      |
|         | Education.                                                              |
| 6       | Check the Just In Time or Advance Pay for Pell checkbox if the Just     |
|         | In Time disbursement edits should be applied for Pell disbursements.    |
|         | If checked, the Number of Days for Just In Time or Advance Pay          |
|         | for Pell must also be supplied.                                         |
| /       | Check the Alternate Pell Schedules Used checkbox if the institution     |
| 0       | nas tuition-sensitive programs.                                         |
| δ       | the 2004 2005 Aid Veer)                                                 |
| 0       | Life 2004-2003 Ald Teal).                                               |
| 9<br>10 | Click the Sove icon                                                     |
| 10      | Unck the Save icon.                                                     |

#### Campus/EDE Defaults tab

The Campus/EDE Defaults tab enables you to enter payment voucher default information. To define the EDE default information, enter the campus code in the Campus Code field. If there is more than one campus at your institution, you can define separate default information for each campus (you can scroll through this field to see information for other campuses).

| ×                                      |                        |                          |                       |             |                     |                      |
|----------------------------------------|------------------------|--------------------------|-----------------------|-------------|---------------------|----------------------|
| Ad Institution Financial Aid           | Options ROAINST 7.0 (0 | 2700) (conservations     |                       |             |                     | aaaaaaaaa 🛎 .        |
| Aid Year: 0405                         |                        |                          |                       |             |                     |                      |
| Options                                | Loan Options           | Credit Hours             | Exclude Course Levels | Defaults    | Campus/EDE Defaults | Web Processing Rules |
|                                        |                        |                          |                       |             |                     |                      |
| Campus Code:                           | M 💌 Main               |                          | Aid Administrato      | :           |                     |                      |
| Federal Pell ID:                       |                        |                          | Address Line 1:       |             |                     |                      |
| Pell Fund Code:                        |                        |                          | Address Line 2:       |             |                     |                      |
|                                        | Prevent Au             | tomatic Pell Calculation | City:                 |             |                     |                      |
| Routing Number or<br>Common School ID: |                        |                          | State or Province     | ·     •     |                     |                      |
|                                        |                        |                          | Zip or Postal Cod     | e:          |                     |                      |
| Electronic School Cod                  | e:                     |                          | Phone Number:         |             |                     |                      |
| Branch ID:                             |                        |                          | Fax Number:           |             |                     |                      |
| Payment Method:                        | (None)                 |                          | ▼ E-mail:             |             |                     |                      |
| Institution Type:                      |                        |                          |                       |             |                     |                      |
|                                        | lnstitutiona           | Cross Reference          |                       |             |                     |                      |
| Financial Control:                     |                        |                          |                       |             |                     |                      |
| Academic Calendar:                     | 1=Non Standar          | d 🔻                      |                       | Return of   | Title IV Funds      |                      |
| Expected Hours:                        |                        |                          |                       |             |                     |                      |
| Expected Weeks:                        |                        |                          |                       | 🗆 Return In | dicator             |                      |
| School Hours:                          |                        |                          |                       | Rounding    | Indicator           |                      |
| School Weeks:                          |                        |                          |                       |             |                     |                      |
| Number of Months to I                  | Pay:                   |                          |                       |             |                     | •                    |
|                                        |                        |                          |                       |             |                     |                      |

#### Procedure

Follow these steps to complete the process.

| Step | Action                                                                 |
|------|------------------------------------------------------------------------|
| 1    | Select the <u>Campus/EDE Defaults</u> tab.                             |
| 2    | Double-click in the Campus Code field to select a campus.              |
| 3    | Enter your Federal Pell ID number in the Federal Pell ID Number        |
|      | field.                                                                 |
| 4    | Double-click in the <b>Pell Fund Code</b> field to select a code.      |
| 5    | Click the Prevent Automatic Pell Calculation checkbox, if desired.     |
| 6    | Enter a number in the <b>Routing Number or Common School ID</b> field. |
| 7    | Enter a six-digit code in the <b>Electronic School Code</b> field.     |
| 8    | Enter a code in the <b>Branch ID</b> field.                            |
| 9    | Double-click in the Payment Method field to select a payment           |
|      | method.                                                                |
| 10   | Enter an institution type in the <b>Institution Type</b> field.        |
| 11   | Click the Institutional Cross Reference checkbox, if desired.          |

| Procee | lure, continued.                                                                |
|--------|---------------------------------------------------------------------------------|
| Step   | Action                                                                          |
| 12     | Enter a number in the <b>Financial Control</b> field.                           |
|        |                                                                                 |
|        | <u>Note</u> : Enter 1 for Public; 2 for Private, non-profit; 3 for Proprietary. |
|        | You may also leave this field blank.                                            |
| 13     | Select an academic calendar in the Academic Calendar field.                     |
| 14     | Enter a number of hours in the <b>Expected Hours</b> field.                     |
| 15     | Enter a number of weeks in the <b>Expected Weeks</b> field.                     |
| 16     | Enter the number of hours in the school year in the School Hours                |
|        | field.                                                                          |
| 17     | Enter the number of weeks in the school year in the School Weeks                |
|        | field.                                                                          |
| 18     | Enter the name, address, phone number and e-mail address of the Aid             |
|        | Administrator in the appropriate fields.                                        |
| 19     | Click the <b>Return Indicator</b> checkbox.                                     |
| 20     | Click the <b>Rounding Indicator</b> checkbox.                                   |
| 21     | Click the Save icon.                                                            |

#### Web Processing Rules tab

The Web Processing Rules tab displays some of the Web display and tracking rules. A check in the **Information Access Indicator** field indicates that the information for this aid year may be accessed via Information Access products such as SCT Banner Student Self-Service, Voice Response, and Kiosk.

| Aid Year: 0405          |              |              |                       |          |                     |                      |
|-------------------------|--------------|--------------|-----------------------|----------|---------------------|----------------------|
| Options                 | Loan Options | Credit Hours | Exclude Course Levels | Defaults | Campus/EDE Defaults | Web Processing Rules |
| ✓ Information Access In | dicator      |              |                       |          |                     |                      |
| Web Accept Trackin      | ng Rules     |              |                       |          |                     |                      |
| Requirement Code        |              | Description  | Status                |          | Description         |                      |
|                         |              |              |                       |          |                     | <u> </u>             |
|                         |              |              |                       |          |                     |                      |
|                         |              |              |                       |          |                     |                      |
|                         |              |              |                       |          |                     |                      |
|                         |              |              |                       |          |                     |                      |
|                         |              |              |                       |          |                     |                      |
|                         |              |              |                       |          |                     |                      |
|                         |              |              |                       |          |                     |                      |
|                         |              |              |                       |          |                     |                      |
|                         |              |              |                       |          |                     |                      |

#### Procedure

Follow these steps to complete the process.

| Step | Action                                                              |
|------|---------------------------------------------------------------------|
| 1    | Select the Web Processing Rules tab.                                |
| 2    | Click the Information Access Indicator checkbox.                    |
| 3    | Double-click in the <b>Requirement Code</b> field to select a code. |
| 4    | Double-click in the Status field to select a status code.           |
| 5    | Repeat steps 3-4 as needed.                                         |
| 6    | Click the Save icon.                                                |

## **Budget Component Validation Form**

Purpose

The Budget Component Validation Form (RTVCOMP) is used to build standard and optional budget components for Pell budgets as well as regular Cost of Attendance budgets.

**Banner** form

| 🙀 Budget Component Validation RT | COMP 7.0 (\$7c70) 000000000000 | ******* |                |                      |                       | ***********      |
|----------------------------------|--------------------------------|---------|----------------|----------------------|-----------------------|------------------|
|                                  |                                |         |                |                      |                       |                  |
| Compone<br>Code                  | ent<br>Description             | Default | Print<br>Order | Used for<br>Alt Pell | Used for<br><1/2 Pell | Activity<br>Date |
| T+F                              | Tuition and Fees               |         | 10             | <b>v</b>             |                       | 05-AUG-2004      |
| R+B                              | Room and Board                 |         | 20             |                      |                       | 05-AUG-2004      |
| B+S                              | Books and Supplies             |         | 30             | 1                    |                       | 15-JUN-2004      |
| PERS                             | Personal Expenses              |         | 50             |                      |                       | 03-JAN-1995      |
| TRAN                             | Transportation                 |         | 60             |                      |                       | 03-JAN-1995      |
| CHLD                             | Child Care Expenses            |         | 70             |                      |                       | 15-JUN-2004      |
| STFE                             | Stafford Fees                  |         | 75             |                      |                       | 03-JAN-1995      |
| RESF                             | Resident Dorm Fee              |         | 80             |                      |                       | 03-JAN-1995      |
| o/s                              | Non resident fee               |         | 90             |                      |                       | 03-JAN-1995      |
| FEES                             | Fees                           |         | 110            |                      |                       | 03-JAN-1995      |
| COMP                             | Computer Fees                  |         | 120            |                      |                       | 03-JAN-1995      |
| MED                              | Medical                        |         | 130            |                      |                       | 03-JAN-1995      |
| MISC                             | Miscellaneous                  |         | 140            |                      |                       | 03-JAN-1995      |
|                                  |                                |         |                |                      |                       |                  |
|                                  |                                |         |                |                      |                       |                  |
|                                  |                                |         |                |                      |                       |                  |
|                                  |                                |         |                |                      |                       |                  |
|                                  |                                |         |                |                      |                       |                  |
|                                  |                                |         |                |                      |                       |                  |
|                                  |                                |         |                |                      |                       |                  |
|                                  |                                |         |                |                      |                       |                  |

#### Procedure

Follow the steps to complete the process.

| Step | Action                                                                       |
|------|------------------------------------------------------------------------------|
| 1    | Access the Budget Component Validation Form (RTVCOMP).                       |
| 2    | Enter a <b>Component Code</b> – avoid using the ampersand (&) character      |
|      | as it has special meaning in Oracle.                                         |
| 3    | Enter a <b>Component Description</b> .                                       |
| 4    | Check the <b>Default</b> checkbox if the component should be included in all |
|      | budget group definitions.                                                    |
| 5    | Specify a <b>Print Order</b> to be used for the component when printed on    |
|      | reports and letters. Low numbers are printed first. It is best to number     |
|      | by fives or tens so that additions can be inserted easily at a later date.   |
| 6    | Check the Used for Alt Pell box if the budget component should be            |
|      | used in the calculation for eligibility for the Alternate Pell Schedule at   |
|      | institutions with tuition sensitive Pell eligibility.                        |
| 7    | Check the Used for <1/2 Pell box if the budget component should be           |
|      | included in Pell budgets for students attending less than half time          |
|      | during the Pell awarding and disbursing processes.                           |
| 8    | Click the Save icon.                                                         |
| 9    | Click the <b>Exit</b> icon.                                                  |

## Budget Type Validation Form

| urpose     | The Bud<br>budgets | get Ty<br>that wi | pe Validation Form<br>ill be used at the inst | (RTV itution | BTYI<br>1.   | P) is | used to       | def    | ine tł | ne types         |
|------------|--------------------|-------------------|-----------------------------------------------|--------------|--------------|-------|---------------|--------|--------|------------------|
| anner form | 🙀 Budget Type      | validation        | RTVBTYP 7.0 (s7c70) 000000000                 |              |              | 99999 |               | 000000 | 000000 |                  |
|            |                    | Type<br>Code      | Description                                   | Defau<br>EFC | lt<br>Campus | Pell  | Institutional | State  | Other  | Activity<br>Date |
|            |                    | CAMP              | Campus based                                  | F            | <b>~</b>     |       |               |        |        | 03-JAN-1995      |
|            |                    | INST              | Institutional                                 |              |              |       |               |        |        | 03-JAN-1995      |
|            |                    | OTHR              | Other                                         | Ī            |              |       |               |        |        | 03-JAN-1995      |
|            |                    | PELL              | Pell Based                                    | T F          |              |       |               |        |        | 03-JAN-1995      |
|            |                    | STAT              | State                                         | F            |              |       |               | -      |        | 03-JAN-1995      |
|            |                    |                   |                                               |              |              |       |               |        |        |                  |
|            |                    |                   |                                               |              |              |       |               |        |        |                  |

Step Action Access the Budget Type Validation Form (RTVBTYP). 1 2 Enter a **Type Code** of Pell Enter a **Type Description** of Pell. 3 4 Check the **Pell** checkbox. Other budget type codes may be defined later during other workbook 5 exercises. Click the **Save** icon. 6 Click the **Exit** icon. 7

## **Aid Period Validation Form**

Aid Period Validation RTVAPRD 7.1 (s7c70)

Purpose

The Aid Period Validation Form (RTVAPRD) is used to maintain valid aid periods, descriptions, and the percent of the full academic year that the aid period represents.

#### **Banner form**

| Code  | Description                    | Budget Full<br>Year Percent | Pell Full<br>Year Percent | EFC<br>Percent | Activity<br>Date |
|-------|--------------------------------|-----------------------------|---------------------------|----------------|------------------|
| CODFP | COD FP Aid Period              | 99.999                      | 100                       | 99.999         | 06-APR-2004      |
| A/SPR | Fall-Spring Semesters          | 100                         | 100                       | 100            | 03-JAN-1995      |
| A/SU1 | Fall-Summer1                   | 75                          | 100                       | 75             | 16-AUG-2004      |
| A/SU2 | Fall-Summer2                   | 75                          | 75                        | 75             | 03-JAN-1995      |
| ALL   | Fall Semester                  | 50                          | 50                        | 50             | 03-JAN-1995      |
| AS1S2 | Fall-Summer1-Summer2           | 99.999                      | 100                       | 99.999         | 15-JAN-1995      |
| SS1S2 | Fall-Spring-Summer1-Summer2    | 150                         | 100                       | 150            | 03-JAN-1995      |
| SSU1  | Fall-Spring-Summer1            | 125                         | 100                       | 125            | 03-JAN-1995      |
| SSU2  | Fall-Spring-Summer2            | 125                         | 100                       | 125            | 03-JAN-1995      |
| WS    | Fall, Winter, Spring           | 99.999                      | 100                       | 100            | 09-AUG-2004      |
| WSS   | Fall Winter Spring Summer equa | 99.999                      | 100                       | 100            | 09-AUG-2004      |
| WSSU1 | Fall, Win, Spr, Sum > Full Yr  | 133                         | 100                       | 133            | 09-AUG-2004      |
| PRING | Spring Semester                | 50                          | 50                        | 50             | 03-JAN-1995      |
| PS1S2 | Spring-Summer1-Summer2         | 99.999                      | 100                       | 99.999         | 03-JAN-1995      |
| PSU1  | Spring-Summer1                 | 75                          | 75                        | 75             | 03-JAN-1995      |
| PSU2  | Spring-Summer2                 | 75                          | 75                        | 75             | 03-JAN-1995      |
| PSUM  | Spring - Summer                | 87                          | 100                       | 100            | 29-JUN-2004      |
| U1SU2 | Summer1-Summer2                | 50                          | 50                        | 50             | 03-JAN-1995      |
| UMMR1 | Summer 1 Semester              | 25                          | 25                        | 25             | 03-JAN-1995      |
| UMMR2 | Summer 2 Semester              | 25                          | 25                        | 25             | 03-JAN-1995      |

#### Procedure

Follow the steps to complete the process.

| Step | Action                                                                 |
|------|------------------------------------------------------------------------|
| 1    | Access the Aid Period Validation Form (RTVAPRD).                       |
| 2    | Enter the following information on a single row of RTVAPRD:            |
|      | • $Code = FA/SPR$                                                      |
|      | • <b>Description</b> = Fall – Spring Semesters                         |
|      | • Budget Full Year Percent = 100                                       |
|      | • <b>Pell Full Year Percent</b> = 100                                  |
|      | • <b>EFC Percent</b> = $100$                                           |
| 3    | Repeat this process for all aid periods where Pell Grant funds will be |
|      | awarded. Only one Aid Period should have the Budget Full Year          |
|      | Percent value set to 100. Multiple Aid Periods may have the Pell Full  |
|      | Year Percent value set to 100. Other aid periods may be added during   |
|      | other Workbook exercises.                                              |
| 4    | Click the Save icon.                                                   |
| 5    | Click the <b>Exit</b> icon.                                            |

 $\leq >$ 

## **Budget Group Validation Form**

Purpose

The Budget Group Validation Form (RTVBGRP) is used to define and maintain standard budget group codes for categorizing students with similar characteristics into the same group.

| Group  | Group                         |          | Activity    |
|--------|-------------------------------|----------|-------------|
| Code   | Description                   | Priority | Date        |
| CODFP  | COD FP Budget Group           | 2        | 06-APR-2004 |
| UGINHM | Undergrad Resident At Home    | 5        | 04-JAN-1995 |
| UGINOF | Undergrad Resident Off Campus | 10       | 04-JAN-1995 |
| UGINON | Undergrad Resident On Campus  | 15       | 04-JAN-1995 |
| UGOSHM | Undergrad Non-res At Home     | 20       | 04-JAN-1995 |
| UGOSOF | Undergrad Non-res Off Campus  | 25       | 04-JAN-1995 |
| UGOSON | Undergrad Non-res On Campus   | 30       | 04-JAN-1995 |
| GRINHM | Graduate Resident At Home     | 35       | 04-JAN-1995 |
| GRINOF | Graduate Resident Off Campus  | 40       | 04-JAN-1995 |
| GRINON | Graduate Resident On Campus   | 45       | 04-JAN-1995 |
| GROSHM | Graduate Non-res At Home      | 50       | 04-JAN-1995 |
| GROSOF | Graduate Non-res Off Campus   | 55       | 04-JAN-1995 |
| GROSON | Graduate Non-res On Campus    | 60       | 04-JAN-1995 |
| DEFALT | Budgeting Default Group       | 300      | 04-JAN-1995 |
|        |                               |          |             |
|        |                               |          |             |
|        |                               |          |             |
|        |                               |          |             |
|        |                               |          |             |
|        |                               |          |             |
|        |                               |          |             |

#### Procedure

Follow the steps to complete the process.

| Step | Action                                                                        |
|------|-------------------------------------------------------------------------------|
| 1    | Access the Budget Group Validation Form (RTVBGRP).                            |
| 2    | Enter the following information on a single row of RTVBGRP.                   |
|      | • <b>Group Code</b> = UGINON                                                  |
|      | • Group Description = Undergraduate Resident On Campus                        |
| 3    | Enter a <b>Priority</b> value of 10. This value determines the order in which |
|      | group assignments will be made for all Budget Groups. Lower                   |
|      | numbers are processed first.                                                  |
| 4    | Repeat this process for all budget groups where Pell Grant funds will         |
|      | be awarded. Other budget groups may be added during other                     |
|      | workbook exercises.                                                           |
| 5    | Click the <b>Save</b> icon.                                                   |
| 6    | Click the <b>Exit</b> icon.                                                   |

## **Budget Group/Type Rules Form**

Purpose The Budget Group/Type Rules Form (RBRGTYP) is used to attach the standard budget and Pell budget to specific budget groups that will be assigned to students either with manual assignment or batch group assignment. **Banner** form Group Code: UGINHM Undergrad Resident At Home Description Default Activity Date Туре Υ 10-JAN-1995 Campus based N 10-JAN-1995 INST Institutional PELL A Pell Based 10-JAN-1995 Follow the steps to complete the process.

Procedure

| Step | Action                                                                              |
|------|-------------------------------------------------------------------------------------|
| 1    | Access the Budget Group/Type Rules Form (RBRGTYP).                                  |
| 2    | Enter a valid Group Code as defined in the previous exercise.                       |
| 3    | Enter a <b>Type</b> code of Pell an 'A'utomatic code will populate in the           |
|      | Default field.                                                                      |
| 4    | Enter a <b>Type</b> code of Campus, tab to the <b>Default</b> field and enter a 'Y' |
| 5    | Click the Save icon.                                                                |
| 6    | Click the <b>Exit</b> icon.                                                         |

## Aid Period/Term Rules Form

Purpose

**Banner form** 

The Aid Period/Term Rules Form (RORTPRD) is used to connect Term Codes to an Aid Period. The information in the Aid Period Base Information Block is defaulted from the RTVAPRD form.

| Aid Period Base In                 | formation                     |                                                      |                 |               |  |
|------------------------------------|-------------------------------|------------------------------------------------------|-----------------|---------------|--|
| EFC Percent: 1<br>EFC Proration: N | 00 P<br>P                     | ercentage of Full-Year:<br>ell Percentage of Full-Ye | 100<br>ear: 100 |               |  |
| Aid Period/Term C<br>Term Code     | ode Rules<br>Term Description | Start Date                                           | End Date        | Activity Date |  |
| 200510 Fall 2004-:                 | 2005                          | 01-JUN-2004                                          | 31-DEC-2004     | 26-FEB-2004   |  |
| 200520 Spring 200                  | 35                            | 28-JAN-2005                                          | 31-MAY-2005     | 26-FEB-2004   |  |
|                                    |                               |                                                      |                 |               |  |
|                                    |                               |                                                      |                 |               |  |

#### Procedure

Follow the steps to complete the process.

| Step | Action                                                                                |
|------|---------------------------------------------------------------------------------------|
| 1    | Access the Aid Period/Term Rules Form (RORTPRD).                                      |
| 2    | Enter an Aid Year of 0405.                                                            |
| 3    | Enter an <b>Aid Period</b> of FA/SPR.                                                 |
| 4    | Perform a Next Block function to access the Aid Period Base                           |
|      | Information block.                                                                    |
| 5    | Enter a <b>Term Code</b> that belongs to the <b>Aid Year</b> and <b>Aid Period</b> in |
|      | the <b>Key</b> block.                                                                 |
| 6    | Repeat step 5 for all terms that belong to the <b>Aid Year</b> and <b>Aid Period</b>  |
|      | in the <b>Key</b> block.                                                              |
| 7    | Click the <b>Save</b> icon.                                                           |
| 8    | Click the <b>Exit</b> icon.                                                           |

## **Budget Component Rules Form**

Purpose

The Budget Component Rules Form (RBRCOMP) is used to attach specific budget components to specific group code / type and aid period combinations to be assigned to students either with manual assignment or batch group assignment.

| Banner form | Budget Component Rules         RBRCOMP         7.1         (\$7670)           Aid Year:         0405              • 2004-2005 Financial Aid<br>Group Code:              • UdBinon              • Undergrad Resident On of<br>Type Code:              PELL<br>Pell Based              Pell Based              Period Code:              FA/SPR              • Fall-Spring Semesters | Vear<br>Campus                 | Percent of Ful<br>Default Pro | l Year: 100<br>Trated Amounts |
|-------------|----------------------------------------------------------------------------------------------------|--------------------------------|-------------------------------|-------------------------------|
|             | Budget Component       Code     Component Description                                                                                                    | Amount 750 950 3,550 9,500 600 | Adjustment<br>Percent Amount  | Activity Date                 |
|             | Total:<br>Copy To<br>Aid Year: T Group: T                                                                                                    | 15,350                         | ▼ Period:                     | - Сору 🍙                      |

Procedure

Follow the steps to complete the process.

| Step | Action                                                                    |  |  |  |  |
|------|---------------------------------------------------------------------------|--|--|--|--|
| 1    | Access the Budget Component Rules Form (RBRCOMP).                         |  |  |  |  |
| 2    | Enter the following information in the <b>Key</b> block:                  |  |  |  |  |
|      | • Aid Year = $0405$                                                       |  |  |  |  |
|      | • Group Code = UGINON                                                     |  |  |  |  |
|      | • <b>Type Code</b> = Pell                                                 |  |  |  |  |
|      | • <b>Period Code</b> = FA/SPR                                             |  |  |  |  |
| 3    | Perform the Next Block function.                                          |  |  |  |  |
| 4    | Double-click in the <b>Code</b> field and select a budget component code. |  |  |  |  |
| 5    | Enter an <b>Amount</b> for the budget component.                          |  |  |  |  |
| 6    | Repeat steps 4 - 6 for each budget component to be associated with the    |  |  |  |  |
|      | Budget Group.                                                             |  |  |  |  |
| 7    | Click the Save icon.                                                      |  |  |  |  |
| 8    | Perform the <b>Rollback</b> function.                                     |  |  |  |  |
| 9    | Repeat steps 2 – 8 for each Budget Group defined on RTVBGRP.              |  |  |  |  |
| 10   | Click the <b>Exit</b> icon.                                               |  |  |  |  |

## **Packaging Options Form**

| Purpose     | The Packaging Options Form (RPROPTS) allows options to be selected that control how the packaging process performs.                                                                                                    |
|-------------|----------------------------------------------------------------------------------------------------|
| Banner form | m Packaging Options RPROPTS 7.0 (\$7670) >>>>>>>>>>>>>>>>>>>>>>>>>>>>>>>>>>>>                                                                                                    |
|             | Packaging Options                                                                                                    |
|             | Default Estimated Enrollment       Source of Award History:       N         Default Estimated Enrollment       I=Full Time       I Allow Award Mass Acceptance         I Package Using Estimated EFC       Offer Expiration Days:       I         I Package If SAR C-Flag Exists       Tracking Requirement Status:       E         I Additional Stafford Eligibility Default       I       I |
|             | Exemptions and Contracts Options         Interface Exemptions       Three Quarter Time Percentage:         Interface Third Party Contracts       Half Time Percentage:         Always Use Estimated       Less than Half Time Percentage:         Assume Full Time       5.000                                                                                                    |
|             | Disbursement Options                                                                                                    |
| Procedure   | Follow the steps to complete the process.                                                                                                    |
|             | Step         Action                                                                                                    |
|             | 1 $1 $ $1 $ $1 $ $1 $ $1 $ $2 $ $2$                                                                                                    |

| Step | Action                                       |
|------|----------------------------------------------|
| 1    | Access the Packaging Options Form (RPROPTS). |
| 2    | Enter the Aid Year in the Key block.         |
| 3    | Perform a <b>Next Block</b> function.        |

## Packaging Options Form, Continued

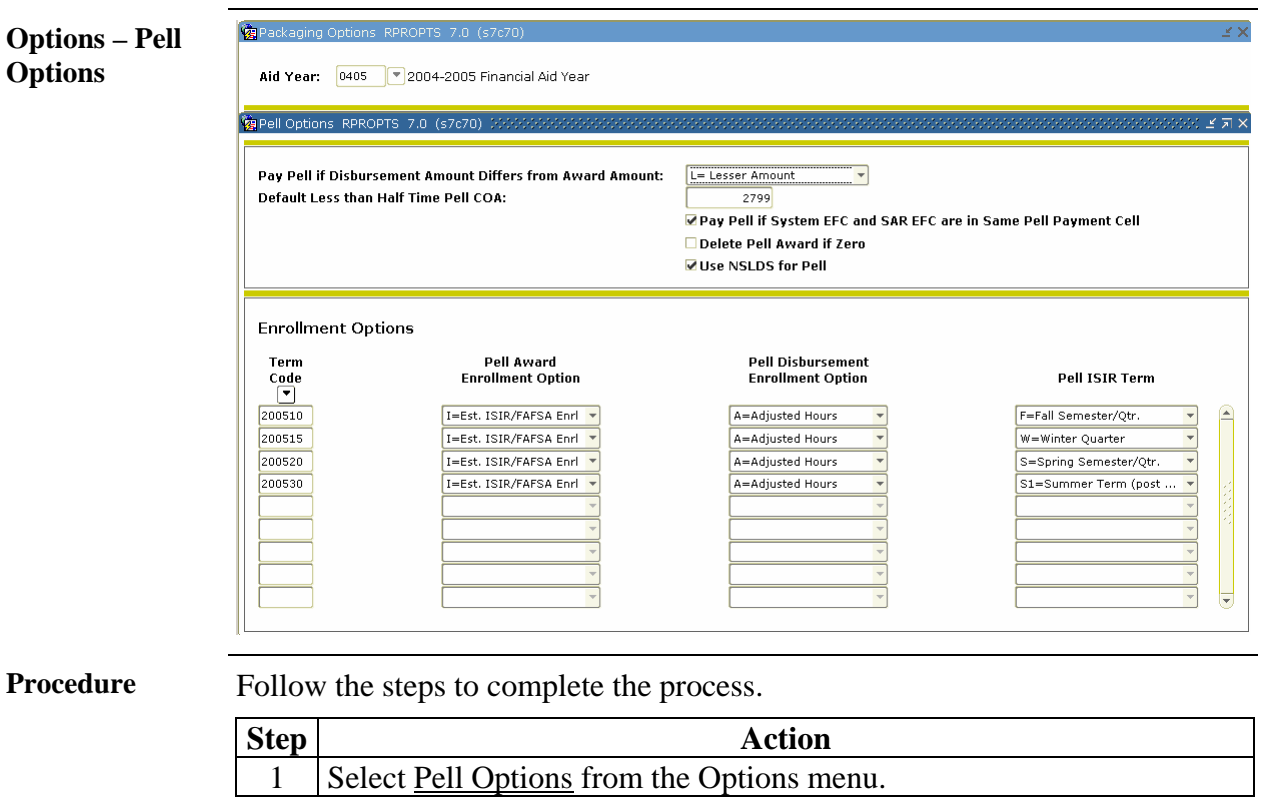

| Step | Action                                                                     |  |  |  |
|------|----------------------------------------------------------------------------|--|--|--|
| 1    | Select Pell Options from the Options menu.                                 |  |  |  |
| 2    | Select a disbursement option appropriate for your institution in the Pay   |  |  |  |
|      | Pell if Disbursement Amount Differs From Award Amount check                |  |  |  |
|      | box.                                                                       |  |  |  |
|      |                                                                            |  |  |  |
|      | Valid choices include the following.                                       |  |  |  |
|      |                                                                            |  |  |  |
|      | 1. Not to pay Pell.                                                        |  |  |  |
|      |                                                                            |  |  |  |
|      | 2. Always disburse the disbursement calculated Pell amount.                |  |  |  |
|      |                                                                            |  |  |  |
|      | 3. Pay the lesser of the award and calculated disbursement amount at       |  |  |  |
|      | the time the RPEDISB process is run when the awarded Pell                  |  |  |  |
|      | amount and the calculated Pell Disbursement amount are different.          |  |  |  |
| 3    | Enter a value for the <b>Default Less Than Half Time Pell COA</b> . (Leave |  |  |  |
|      | this blank if you are selecting budget components for less than half       |  |  |  |
|      | time budget calculations on RTVCOMP).                                      |  |  |  |
| 4    | Check the Pay Pell If System EFC and SAR EFC Are In Same                   |  |  |  |
|      | Payment Cell checkbox to allow Pell awards to disburse when the            |  |  |  |
|      | EFCs do not match but are in the same payment cell.                        |  |  |  |
|      |                                                                            |  |  |  |

## Packaging Options Form, Continued

| Options – Pell Options, continued | otions – | Pell | Options, | continued |
|-----------------------------------|----------|------|----------|-----------|
|-----------------------------------|----------|------|----------|-----------|

| Step | Action                                                                                 |
|------|----------------------------------------------------------------------------------------|
| 5    | Check the <b>Delete Pell Award If Zero</b> box to have Pell awards deleted             |
|      | from the database if the award is reduced to zero by the Pell                          |
|      | calculation, if no locks, originations, memo, authorization, or paid                   |
|      | amounts exist.                                                                         |
| 6    | If you wish to package Pell based on NSLDS data, check the Use                         |
|      | NSLDS for Pell option.                                                                 |
| 7    | Click the Save icon.                                                                   |
| 8    | Perform a <b>Next Block</b> function to navigate to the <b>Enrollment Options</b>      |
|      | block of the Pell Options window.                                                      |
| 11   | Enter a <b>Term Code</b> that belongs to the <b>Aid Year</b> entered in the <b>Key</b> |
|      | block.                                                                                 |
| 12   | Select a <b>Pell Award Enroll Option</b> appropriate for your institution. If          |
|      | the value of I (Est. ISIR/FAFSA Enr) is selected, the <b>Pell ISIR Term</b>            |
|      | field must be completed with the appropriate term code value.                          |
|      |                                                                                        |
|      | <u>Note</u> : Beginning with the 2004-2005 Aid Year the FASFA no longer                |
|      | collects anticipated enrollment by term. Institutions wishing to use this              |
|      | field must populate the appropriate Term Enrollment Information                        |
| 10   | fields found by selecting the Term Enrollment option on RNANAxx.                       |
| 13   | Select a <b>Pell Disburse Enroll Option</b> appropriate for your institution.          |
|      | The value of A (Adjusted Hours) may be selected to use actual                          |
|      | adjusted financial aid enrollment hours for disbursement.                              |
| 14   | Click the Save icon.                                                                   |
| 15   | Click the <b>Exit</b> icon.                                                            |

## Fund Base Data Form

Fund Base Data RFRBASE 7.1 (s7c70

#### Purpose

The Fund Base Data Form (RFRBASE) is used to define the Pell grant as a fund and connect it to an AR Detail code, fund source, fund type and Federal Fund ID.

#### **Banner form**

| Fund Code | Description                  | Accounts<br>Receivable Detail<br>💌 | Fund<br>Source | Fund<br>Type<br>▼ | Federal<br>Fund ID | Print<br>Order | Message<br>Number |
|-----------|------------------------------|------------------------------------|----------------|-------------------|--------------------|----------------|-------------------|
| PELL      | Federal Pell Grant           | FFPG                               | FDRL           | GRNT              | PELL               | 20             | 3255              |
| PELLD     | Federal Pell Grant D         | FFPD                               | FDRL           | GRNT              | PELL               | 20             | 3255              |
| PELLE     | Federal Pell Grant E         | FFPE                               | FDRL           | GRNT              | PELL               | 20             | 3255              |
| PERK      | Federal Perkins Loan         | FFPL                               | FDRL           | LOAN              | PERK               | 60             | 3256              |
| PLUS      | Fed. Parent Loan for Student | FPLS                               | FDRL           | LOAN              | PLUS               | 100            | 3257              |
| PLUSE     | Federal Plus Ioan-electronic | FPSL                               | FDRL           | LOAN              | PLUS               | 131            | 112               |
| SCHOL     | Scholarship Fund             | FSF                                | INST           | SCHL              |                    | 25             |                   |
| SEOG      | Federal SEOG                 | FSEG                               | FDRL           | GRNT              | SEOG               | 40             | 3258              |
| SLS       | Federal Supplemental Loan    | FSLS                               | FDRL           | LOAN              | SLS                | 110            | 3259              |
| STATE     | State Grant Program          | FSGP                               | STAT           | GRNT              |                    | 30             | 3260              |
| STFD      | Federal Stafford Loan        | FFSL                               | FDRL           | LOAN              | STFD               | 90             | 3261              |
| STFDX     | Federal Stafford Sub Ioan    | FESL                               | FDRL           | LOAN              | STFD               | 130            | 111               |
| STFDY     | Federal Unsub Stafford       | FEUL                               | FDRL           | LOAN              | STFD               | 114            | 1122              |

#### Procedure

Follow the steps to complete the process.

| Sten | Action                                                                         |
|------|--------------------------------------------------------------------------------|
| 1    | Access the Fund Base Data Form (RFRBASE).                                      |
| 2    | Enter the following information on a single row (you may need to               |
|      | insert a new row by using the <b>Insert Row</b> function.).                    |
|      | <ul> <li>Fund Code = PELL</li> <li>Description = Federal Pell Grant</li> </ul> |
|      | • Accounts Receivable Detail is not required at this time but you              |
|      | may use the selection list to search for a code if it is already set up.       |
|      | • Fund Source = FDRL                                                           |
|      | • <b>Fund Type</b> = GRNT                                                      |
|      | • Federal Fund ID = PELL                                                       |
| 3    | Enter a <b>Print Order</b> to be used on reports and letters. Low numbers      |
|      | are printed first. It is best to number by fives or tens so that additions     |
|      | can be inserted easily at a later date.                                        |
| 4    | Enter the message number in the Message Number field if you wish               |
|      | this fund to appear in Self Service.                                           |
| 5    | Save your changes.                                                             |
| 6    | Exit the form.                                                                 |

## **Funds Management Form**

Purpose The Funds Management Form (RFRMGMT) is used to build the default packaging and disbursement options for the Pell grant. You can use the form to allocate a budget, define packaging and disbursement options, declare budget and detail code components, maintain disbursement locks, define tracking requirements, require a signed promissory note for funds, and assign messages and comments.

| Banner form | <ul> <li> <sup>™</sup> Fund Management. RFRMGMT 7.0 (s7c70) 200000000000000000000000000000000000</li></ul>                                                                                                    |
|-------------|----------------------------------------------------------------------------------------------------|
|             | Fund       Packaging       Disbursement       Disbursement       Locks       Fund Comments       Budget       Detail Code Rules       Tracking       Messages       Copy         Base       Fund       Fund       Federal       Formt       Formt       Federal       Federal |
|             | Aid Year Specific         Prior Balance:       1,000.00         Transferred:       0.00         Budget Allocated:       1,100,000.00         Total Allocated:       1,101,000.00         Available to Offer:       1,321,200.00         Over Commitment Percent:       120                                                                                                    |

**Procedure 1** As a part of your institution's implementation, you need to define the funds and options for the current aid year. Follow these steps to complete the form.

| Step | Action                                                                              |
|------|-------------------------------------------------------------------------------------|
| 1    | Access the Fund Management form (RFRMGMT).                                          |
| 2    | Enter the aid year in the Aid Year field.                                           |
| 3    | Select the fund code previously defined in the <b>Fund Code</b> field.              |
| 4    | Perform the <b>Next Block</b> function.                                             |
| 5    | Enter the correct <b>Prior Balance</b> and <b>Budget Allocated</b> figures for this |
|      | fund in the Aid Year Specific Information block.                                    |
| 6    | Enter an amount in the Available to Offer field.                                    |
| 7    | Enter a percentage in the <b>Over-Commitment Percent</b> field.                     |

| Packaging tab       Image: Control of the control of the control of the                        | -              |                     |                                                        |                                         |                                       |
|----------------------------------------------------------------------------------------------------|----------------|---------------------|--------------------------------------------------------|-----------------------------------------|---------------------------------------|
| Aid Year:       0405       Fund Cade:       SEOG       Federal SEOG         Fund       Packaging       Disbursement       Disbursement       Budget       Detail Code Rules       Tracking       Messages       Copy         Award Maximum:       120000       Rebate Fee Percentage:       Interest Rate:       Interest Rate:                                                                                                    | Packaging tah  | 🤖 Fund Management 🛛 | RFRMGMT 7.0 (s7c70) 0000000000000000000000000000000000 | *************************************** | >>>>>>>>>>>>>>>>>>>>>>>>>>>>>>>>>>>>> |
| Aid Year:       0405       Fund Code:       SEOG       Federal SEOG         Fund       Peckaging       Disbursement       Disbursement Locks       Fund Comments       Budget       Detail Code Rules       Tracking       Messages       Copy         Award Maximum:       5,200.00       Rebate Fee Percentage:                                                                                                    | i uchuging tub |                     |                                                        |                                         |                                       |
| Fund       Packaging       Disbursement       Disbursement       Locks       Fund Comments       Budget       Detail Code Rules       Tracking       Messages       Copy         Award Maximum:       1,200.00       Rebate Fee Percentage:                                                                                                    |                | Aid Year: 0405      | Fund Code: SEOG Federal SEOG                           |                                         |                                       |
| Award Maximum:       3,200,00       Rebate Fee Percentage:                                                                                                    |                | Fund Dackagin       | Dichursement Dichursement Locks Fund Common            | rs Rudget Detail Code Rules Tracking    | Mossage Copy                          |
| Award Maximum:       3,200.00       Rebate Fee Percentage:       Interest Rate:         Award Minimum:       .00       Loan Fee Percentage:       Interest Rate:         Offer Status:       ACCPT ♥ Accepted       Direct Loan Indicator:       (None) ♥         Accept Status:       ACCPT ♥ Accepted       Direct Loan Indicator:       (None) ♥         Decline Status:       ACCPT ♥ Accepted       Direct Loan Indicator:       (None) ♥         Valumatic Packaging       LMS Loan Fund:       Image: None)       Image: None         Valumatic Scheduling       Alternative Loan Program Type:       Image: None       Image: None)         Valumatic Acceptance       Round Award:       Do1 ♥       Image: None         Verride Need to Cost of Attendance       Verride Requirement       Offered       None         Veloce FFC       Replace EFC       None       None       Image: None         Veloce Analysis       Disburse:       System       System       System                                                                                                    |                |                     | Disbursement Disbursement Locks Pund Commen            | S Buuget Detail Code Rules Hacking      | Messages Copy                         |
| Award Minimum:       .00       Loan Fee Percentage:       Interest Rate:         Offer Status:       OFRD ♥ Offered       Interest Rate:       Interest Rate:         Accept Status:       ACPT ♥ Accepted       Direct Loan Indicator:       (None) ♥         Decline Status:       DECL ♥ Declined       Self Help Reduction Percentage:       Interest Rate:         Valuatic Packaging       LMS Loan Fund:       Interest Rate:       Interest Rate:         Valuatic Scheduling       Alternative Loan Program Type:       Interest Rate:       Interest Rate:         Valuatic Scheduling       Automatic Scheduling       Bolt ♥       Repercentage:       Interest Rate:         Valuatic Scheduling       Override Need       Round Award:       Bolt ♥       Interest Rate:       Interest Rate:         Verride Need to Cost of Attendance       Verride Need to Cost of Attendance       Verride Requirement       Offered       None         Replace EFC       Replace EFC       None       None       None       None       Interest Rate:       None         Verd Analysis       Disburse:       System       System       None       None                                                                                                    |                | Award Maximum:      | 1,200.00                                               | Rebate Fee Percentage:                  |                                       |
| Offer Status:       OFRD • Offered       Interest Rate:       Image: Comparison of the comparison of the comparison                                           |                | Award Minimum:      | .00                                                    | Loan Fee Percentage:                    |                                       |
| Accept Status:       Accept Status:       Accept Status:       Direct Loan Indicator::       (None)         Decline Status:       DECL       Declined       Self Help Reduction Percentage:       Image: Control Status:         Decline Status:       DECL       Declined       Self Help Reduction Percentage:       Image: Control Status:         Valuamatic Packaging       LMS Loan Fund:       Image: Control Status:       Image: Control Status:       Image: Control Status:         Valuamatic Acceptance       Round Award:       001       Image: Control Status:       Image: Control Status: <th></th> <th>Offer Status:</th> <th>OFRD Offered</th> <th>Interest Rate:</th> <th></th>                                                                                                    |                | Offer Status:       | OFRD Offered                                           | Interest Rate:                          |                                       |
| Decline Status:       Decline declined       Self Help Reduction Percentage:         Image: Automatic Packaging       LMS Loan Fund:         Image: Automatic Scheduling       Alternative Loan Program Type:         Image: Automatic Acceptance       Round Award:       001         Image: Automatic Acceptance       Round Schedule:       RD=Round Dollars         Image: Automatic Acceptance       Round Schedule:       RD=Round Dollars         Image: Automatic Acceptance       Override Need       Round Schedule:       RD=Round Dollars         Image: Automatic Acceptance       Image: Alternative Loan Program Type:       Image: Alternative Loan Program Type:       Image: Alternative Loan Program Type:         Image: Automatic Acceptance       Image: Alternative Loan Coverride Need       Image: Alternative Letter       Image: Alternative Letter         Image: Alternative Letter       Image: Alternative Letter       Image: Alternative Letter       Image: Alternative Letter         Image: Alternative Letter       Image: Alternative Letter       Image: Alternative Letter       Image: Alternative Letter                                                                                                    |                | Accept Status:      | ACPT Accepted                                          | Direct Loan Indicator:                  | (None)                                |
| Image: Automatic Packaging       LMS Loan Fund:       Image: Automatic Packaging         Image: Automatic Scheduling       Alternative Loan Program Type:       Image: Automatic Program Type:         Image: Automatic Acceptance       Round Award:       Image: Automatic Program Type:         Image: Automatic Acceptance       Round Schedule:       Image: Automatic Program Type:         Image: Automatic Acceptance       Image: Automatic Progress       Image: Acceptance         Image: Override Requirement       Memo Credit:       Image: Acceptance         Image: Acceptance Requirement       Memo Credit:       Image: Acceptance         Image: Accept Reduce Need       Image: Acceptance       Image: Acceptance         Image: Accept Analysis       Image: Acceptance       Image: Acceptance         Image: Amard Letter       Image: Amard Letter       Image: Amard Letter                                                                                                    |                | Decline Status:     | DECL Declined                                          | Self Help Reduction Percentage:         |                                       |
| Image: Automatic Scheduling       Alternative Loan Program Type:         Image: Automatic Acceptance       Round Award:         Image: Automatic Acceptance       Round Schedule:         Image: Automatic Acceptance       RD=Round Dollars         Image: Automatic Acceptance       Image: Automatic Acceptance         Image: Automatic Acceptance       Image: Acceptance         Image: Acceptance       Image: Acceptance         Image: Acceptance       Image: Acceptance                                                                                                    |                |                     | Automatic Packaging                                    | LMS Loan Fund:                          |                                       |
| Automatic Acceptance Round Award: 001 *   Override Need Round Schedule: RD=Round Dollars   Override Need to Cost of Attendance *   Override Satisfactory Academic Progress Offred   Override Requirement Memo Credit: * Accepted   Replace EFC None   Reduce Need *   Verdide Analysis Disburse: * System   None * Avard Letter * None                                                                                                    |                |                     | 🗹 Automatic Scheduling                                 | Alternative Loan Program Type:          |                                       |
| Image: Constraint of the section of the section o |                |                     | 🗹 Automatic Acceptance                                 | Round Award:                            | 001 -                                 |
| Override Need to Cost of Attendance       Offered         Override Satisfactory Academic Progress       Offered         Override Requirement       Memo Credit:       Accepted         Replace EFC       None       None         Reduce Need       Image: Satisfactory Academic Progress       None         Image: Reduce Need       Image: Satisfactory Academic Progress       Image: Satisfactory Academic Progress         Image: Reduce Need       Image: Satisfactory Academic Progress       Image: Satisfactory Academic Progress       Image: Satisfactory Academic Progress         Image: Reduce Need       Image: Satisfactory Academic Progress       Image: Satisfactory Academic Progress       Image: Satisfactory Academic Progress         Image: Reduce Need       Image: Satisfactory Academic Progress       Image: Satisfactory Academic Progress       Image: Satisfactory Academic Progress         Image: Reduce Need       Image: Satisfactory Academic Progress       Image: Satisfactory Academic Progress       Image: Satisfactory Academic Progress         Image: Reduce Need       Image: Satisfactory Academic Progress       Image: Satisfactory Academic Progress       Image: Satisfactory Academic Progress       Image: Satisfactory Academic Progress         Image: Reduce Need       Image: Satisfactory Academic Progress       Image: Satisfactory Academic Progress       Image: Satisfactory Academic Progress         Image: Reduce Need                                                                                                    |                |                     | Override Need                                          | Round Schedule:                         | RD=Round Dollars                      |
| Image: Constraint of Constraint of Constr               |                |                     | Override Need to Cost of Attendance                    |                                         |                                       |
| Image: Constraint of the constraint of the constr |                |                     | Override Satisfactory Academic Progress                |                                         | Offered                               |
| Replace EFC     None       Reduce Need     Manual       Loan Process     Manual       Reduce Need Analysis     Disburse:       Award Letter     None                                                                                                    |                |                     | Override Requirement                                   | Memo Credit:                            | Accepted                              |
| Image: Constraint of the sector of the sector of the s                |                |                     | Replace EFC                                            |                                         | None                                  |
| □ Loan Process     ○ Manual       ☑ Need Analysis     Disburse:     ● System       ☑ ☑ Award Letter     ○ None                                                                                                    |                |                     | Reduce Need                                            |                                         |                                       |
| Image: Image: Image  |                |                     | 🗆 Loan Process                                         |                                         | ⊂Manual                               |
| ✓ Award Letter     ○ None                                                                                                    |                |                     | 🗹 Need Analysis                                        | Disburse:                               | System                                |
| Country Fund                                                                                                    |                |                     | 🗹 Award Letter                                         |                                         | ONONE                                 |
| lw Eduk <b>a</b> Eduka                                                                                                    |                |                     | 🗹 Equity Fund                                          |                                         |                                       |
| Count for NCAA                                                                                                    |                |                     | Count for NCAA                                         |                                         |                                       |
| Web Accept Flag                                                                                                    |                |                     | 🗆 Web Accept Flag                                      |                                         |                                       |
|                                                                                                    | I              |                     |                                                        |                                         |                                       |
|                                                                                                    | -              |                     |                                                        |                                         |                                       |
| Procedure         Follow these steps to complete the form.                                                                                                    | Procedure      | Follow thes         | e steps to complete the form                           | l.                                      |                                       |
| Step Action                                                                                                    |                | Step                |                                                        | Action                                  |                                       |
| 8 Select the <u>Packaging</u> tab and set the parameters to be associated with                                                                                                    |                | 8 Selee             | ct the Packaging tab and set                           | the parameters to be as                 | sociated with                         |
| this fund. See Packaging options next page.                                                                                                    |                | this t              | fund. See Packaging option                             | s next page.                            |                                       |

| Packaging<br>options | Packaging Options are:                                                                                                    |
|----------------------|----------------------------------------------------------------------------------------------------|
| -                    | <ul> <li>AWARD MAX - The maximum the fund can be packaged at for the year</li> <li>AWARD MIN - The minimum the fund can be packaged at for the year</li> <li>OFFER STATUS - The code that would indicate that this fund has been</li> <li>offered to the student (the default used in packaging and on Mass Offer form)</li> <li>ACCEPT STATUS - The code that would indicate that this fund has auto-</li> <li>accepted by the system (when auto-accept is checked)</li> <li>DECLINE STATUS - The code that would indicate that this fund has been</li> <li>declined by the student and is automatically inserted from the Mass</li> <li>Acceptance form.</li> </ul>                                                                           |
|                      | Automatic fields:                                                                                                    |
|                      | <ul> <li>PACKAGE - Check if the fund will be auto-packaged</li> <li>SCHEDULE - Check to auto schedule disbursements (must be checked if memo'ing or disbursing through the system).</li> <li>ACCEPT - Check if you want the fund to automatically be accepted when awarded to a student (good for Pell/Scholarships)</li> <li><u>OVERRIDE</u> Indicators - This allows funds to be awarded that can override certain tests, but once other criteria are met, the overrides no longer apply.</li> <li>NEED - Will override the need test providing that the student hasn't been awarded any funds that don't override the need (i.e. SEOG) and at that point it will reduce need. Pell needs to have the override need indicator set.</li> </ul> |
|                      | <u>Note</u> : If you chose to <u>Override Need</u> and not <u>Reduce Need</u> in the next column<br>on a fund you must award these funds first before awarding Federal Funds<br>(except Pell). You will get an ERROR "Award not packaged –must reduce<br>need". "The award must reduce the calculated need if a federal fund (except<br>Pell) has been previously awarded."                                                                                                    |
|                      | Continued on the next page                                                                                                    |
|                      |                                                                                                    |

Packaging options, continued

**NEED TO COA** – Will override need up to the cost of attendance (budget) amount.

**RQMT** - Will not perform the test for tracking items that must be satisfied for packaging to occur. Good for entitlements that will be packaged regardless of the student following through for need based aid.

**SAPR** - Will not perform the test for SAP standing. This would be an unusual fund that doesn't require that the student be in good SAP standing in order to be packaged.

**REPLACE EFC/REDUCE NEED** - Mutually exclusive. Check REPLACE EFC for funds such as PLUS, UNSUB. Funds awarded that exceed EFC will automatically reduce need at that point. Check REDUCE NEED if the fund should reduce the need of the student. You can leave both unchecked if desired.

**LOAN PROCESS** - Check if this fund will be used in the Loan Module for processing (tracking apps, creating apps, electronic processes). If this is checked, then you must set disburse radio button to NONE to indicate that the fund won't be disbursed in the normal way.

**NEED ANALYSIS** - Check if you want need analysis to have occurred before the fund will be packaged or loan processing to occur.

**AWARD LTR INDICATOR** - Check if you want a change in the offered amount to reset the award letter flag (to initiate a new notice to be sent). WARNING - if you do any swapping of funds use this option carefully. You can turn this on and off as needed.

**EQUITY FUND** -Check if this fund should be counted toward equity packaging if you use that.

**COUNT FOR NCAA** - Check if this fund should be counted toward NCAA rules (notation field only - no processing is done).

**WEB ACCEPT FLAG**: This controls which funds can be accepted/declined via the web. The valid values are 'Y' (Checked) and 'N' (unchecked).

**LOAN FEE PERCENT** - If this is a loan fund, enter the % of fees here (i.e. 4%). This is used in memo'ing actual loan amounts (net vs. gross).

Packaging Options, continued

**INTEREST RATE** - Used for Direct Lending. Enter the interest rate that is applicable.

**DIRECT LOAN IND** - Enter the appropriate loan type for Direct Loans if this represents a direct loan fund.

**SELF HELP %** - Enter a percentage for self-help for scholarship or grant funds (must be of type S or G). The percentage can be 0 but not negative. **LMS LOAN FUND** - Used only if using the SunGard SCT PLUS Loan Management System.

**ROUND AWARD** - Identifies how you want the fund to be rounded (001 - nearest dollar, 010 - nearest ten dollars, 025 - nearest twenty-five dollars, 100 - nearest hundred dollars). Always rounds down to prevent over awarding. **ROUND SCHEDULE** - Identifies how to round the disbursement scheduling

(RC - Round Cents, RD - Round Dollars, TC - Truncate Cents, TD - Truncate Dollars)

**MEMO CREDIT** (radio button) - In order to check any one of these, you must have a detail code set on RFRBASE. Memo on Offered, Accepted or None.

**DISBURSE** (radio button) - In order to check this you must have a detail code set on RFRBASE.

**Manual** - You will manually insert the disbursement schedule and you can do either positive or negative amounts.

**System** - You allow the system to schedule the disbursement and to disburse the funds

None - You don't want the fund to disburse through the system.

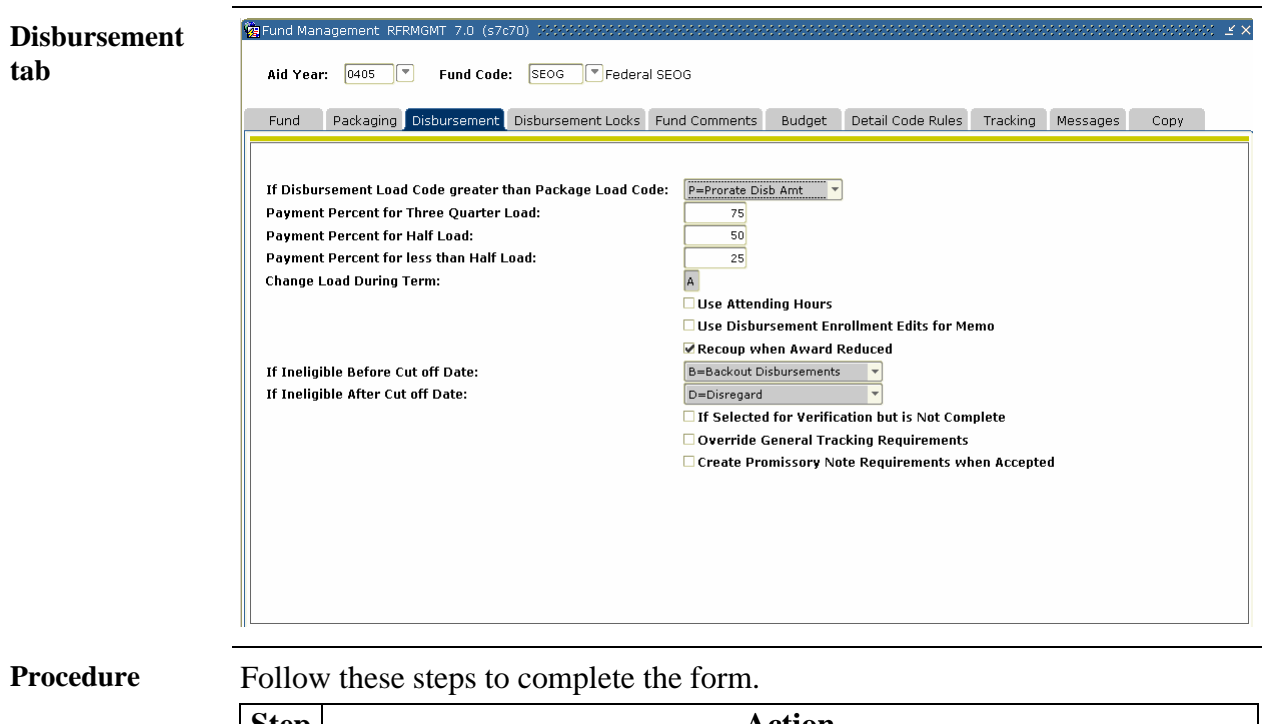

| Step | Action                                                                     |
|------|----------------------------------------------------------------------------|
| 9    | Select the <u>Disbursement</u> tab and set the parameters to be associated |
|      | with this fund. See Disbursement Options next page.                        |

**Disbursement Options If Disbursement Load Code > Package Load Code -** which means that the student is not registered for the amount of credits you awarded them for. (Load code is found on RPAAWRD page 2 at the time of disbursement it looks at this code (1- FT) and then looks at RPROPTS and sees the code for disbursement for the fund then compares it to frozen hours or student hours).

**Prorate** – If you choose this, you must then set-up payment percentages (below).

**Do Not Prorate** - If you choose this, you are choosing to post whatever amount you awarded, with no adjustments made. (Unless the student is not enrolled at all).

**No Disbursement** – If the codes do not agree, the student not disburse until you change the load code on RPAAWRD after reviewing the record and award amount.

<u>Codes</u>: 1=Full-time, 2=3/4-time, 3=1/2-time, 4=less than  $\frac{1}{2}$ -time, 5=Not Enrolled

Note: This question is based on codes, not status. In other words, 3>1, not  $\frac{1}{2}$  > FT

CHANGE LOAD DURING TERM - Applies if there are multiple

disbursements scheduled during the term and the student changes enrollment

A - Award prorated (will recalculate the entire term award disbursement)
S - Schedules disbursement prorated (will recalculate just the scheduled

disbursement).

**USE ATTENDING HOURS** – when checked, the enrollment load for disbursement is based on hours which the student is attending and the course has begun.

**USE DISB ENROLL EDITS FOR MEMO** - if you check this box you want the memo amount to reflect the enrollment edits. (Example: without this box a memo would show the full amount regardless of the student's enrollment. This box allows you to see the correct memo amount according to the current enrollment (prorated if not full-time or \$0 if not enrolled).

**RECOUP WHEN AWARD REDUCED** - Identifies if the award is reduced and payment has been made that exceeds the new award amount, should the excess funds be recouped from the account by placing a negative payment on the account.

**IF INELIGIBLE BEFORE/AFTER CUT-OFF DATE** - If the student becomes ineligible for the fund at some point in relation to the cut-off date (set on RPROPTS) and disbursement has already occurred for this student

**D** - **Disregard** (allow the amount to remain on their account)

**B** - **Back out** (have the system remove the entire amount, and a new disbursement will occur if appropriate)

**P** - **Payment not applied** (back out only the amount that has not been applied to charges through the payment application process - designed to back out any that may be refunded to the student). Only applies when run in batch disbursement.

**IF SELECTED FOR VERIFICATION BUT VERIFICATION NOT COMPLETE** - If the student was selected for verification and the verification flag on ROASTAT is not checked then do you want to disburse the aid? Can be used to disburse institutional aid that the federal verification rules do not apply to.

**OVERRIDE GENERAL TRACKING REQUIREMENTS** field allows you to disburse a nonfederal fund regardless of any unsatisfied tracking requirements necessary for general disbursements.

**PROMISSORY NOTE REQUIRED** - If checked, when the fund is accepted a prom note requirement will be created on RRAAREQ when the fund is accepted. One way to deal with Perkins and Institutional Loans.

Disbursement Locks tab The Disbursement Locks tab allows you to lock disbursements for funds on a term-by-term basis. It is automatically locked if you run out of funds as well.

| Aid Year |                                     | Federal SEOG        |        |                   | s s s s s s s s s s s s | *************** | ************* | <u> </u> |
|----------|-------------------------------------|---------------------|--------|-------------------|-------------------------|-----------------|---------------|----------|
| Fund     | Packaging Disbursement Disbursement | Locks Fund Comments | Budget | Detail Code Rules | Tracking                | Messages        | Сору          |          |
| Term     | Lock Disbursement for All Students  | Activity Date       |        |                   |                         |                 |               |          |
|          |                                     |                     |        |                   |                         |                 |               | _        |
|          |                                     |                     |        |                   |                         |                 |               | 1        |
|          |                                     |                     |        |                   |                         |                 |               |          |
|          |                                     |                     |        |                   |                         |                 |               |          |
|          |                                     |                     |        |                   |                         |                 |               |          |
|          |                                     |                     |        |                   |                         |                 |               |          |
|          |                                     |                     |        |                   |                         |                 |               |          |
|          |                                     |                     |        |                   |                         |                 |               |          |
|          |                                     |                     |        |                   |                         |                 |               |          |
|          |                                     |                     |        |                   |                         |                 |               | 20       |
|          |                                     |                     |        |                   |                         |                 |               |          |
|          |                                     |                     |        |                   |                         |                 |               |          |
|          |                                     |                     |        |                   |                         |                 |               |          |
|          |                                     |                     |        |                   |                         |                 |               |          |
|          |                                     |                     |        |                   |                         |                 |               |          |
|          |                                     |                     |        |                   |                         |                 |               |          |

Procedure

Follow these steps to complete the form.

| Step | Action                                                         |
|------|----------------------------------------------------------------|
| 10   | Select the Disbursement Locks tab and set the parameters to be |
|      | associated with this fund.                                     |
| 11   | Select a term in the <b>Term</b> field.                        |
| 12   | Click the Lock Disbursement for All Students checkbox.         |
| 13   | Click the Save icon.                                           |

Fund CommentsInformation about the fund can be entered here (maybe criteria for<br/>scholarships, target group, etc). You can enter up to 50 characters per line.

| und Packaging Disbursement Disburs | ement Locks Fund Comments | Budget Detail Code Rules | Tracking Messages | Сору |
|------------------------------------|---------------------------|--------------------------|-------------------|------|
| Comments                           | User ID                   | Activity Date            |                   |      |
|                                    |                           |                          |                   |      |
|                                    |                           |                          |                   |      |
|                                    |                           |                          |                   |      |
|                                    |                           |                          |                   |      |
|                                    |                           |                          |                   |      |
|                                    |                           |                          |                   |      |
|                                    |                           |                          |                   |      |
|                                    |                           |                          |                   |      |
|                                    |                           |                          |                   |      |
|                                    |                           |                          |                   |      |
|                                    |                           |                          |                   |      |
|                                    |                           |                          |                   |      |

Procedure

Follow these steps to complete the form.

| Step | Action                                                               |
|------|----------------------------------------------------------------------|
| 14   | Select the Fund Comments tab and set the parameters to be associated |
|      | with this fund.                                                      |
| 15   | Enter comments in the <b>Comments</b> field.                         |
| 16   | Click the Save icon.                                                 |

## **Budget tab** The Budget tab allows you to limit the awarding of a fund to a percentage of the student's budget component. (I.e. 50% Tuition, 50% Books would limit the fund to a sum of these two budget amounts for the student). Good for items limited to certain budget components (i.e. childcare or room/board).

| 🙀 Fund Ma<br>Aid Yea | nagement F<br>I <b>r:</b> 0405 | RFRMGMT 7.0 (s7c | 70) 500000000000000000000000000000000000 | I SEOG        |            |                   |          | *******  |      | : <u>×</u> × |
|----------------------|--------------------------------|------------------|------------------------------------------|---------------|------------|-------------------|----------|----------|------|--------------|
| Fund                 | Packagin                       | g Disbursement   | Disbursement Locks                       | Fund Comments | Budget     | Detail Code Rules | Tracking | Messages | Сору |              |
|                      |                                | Des              | scription                                |               | ent<br>100 |                   |          |          |      |              |
|                      |                                |                  |                                          |               |            |                   |          |          |      | ▼            |

#### Procedure

Follow these steps to complete the form.

| Step | Action                                                                         |
|------|--------------------------------------------------------------------------------|
| 17   | Select the <u>Budget</u> tab and set the parameters to be associated with this |
|      | fund.                                                                          |
| 18   | Select a budget component in the <b>Component</b> field.                       |
| 19   | Enter an amount in the percent field.                                          |
| 20   | Click the Save icon.                                                           |

#### Detail Code Rules tab

The Detail Code Rules tab allows you to associate the disbursement of a fund and limit the amount disbursed to the value of a detail code (or %) or codes. This is in no way associated with the application of funds to a specific charge (that is done in the Application of Payments in the A/R system). This is a good option for variable waivers for certain charges (tuition, room/board). Does not apply if RPROPTS has E - Expected Enrollment checked for Enrollment Options for Disbursement.

| und Manager<br>Aid Year: 💽 | 405 💌 Fund Code     | 70) 200000000000000000000000000000000000 | l seog        | 000000000 |                   | ********* |          |      |  |
|----------------------------|---------------------|------------------------------------------|---------------|-----------|-------------------|-----------|----------|------|--|
| Fund Pac                   | kaging Disbursement | Disbursement Locks                       | Fund Comments | Budget    | Detail Code Rules | Tracking  | Messages | Сору |  |
| Detail Code<br>▼           | Descrip             | tion                                     | Percent       |           |                   |           |          |      |  |
|                            |                     |                                          | 100           |           |                   |           |          |      |  |
|                            |                     |                                          |               |           |                   |           |          |      |  |
|                            |                     |                                          |               |           |                   |           |          |      |  |
|                            |                     |                                          |               |           |                   |           |          |      |  |
|                            |                     |                                          |               |           |                   |           |          |      |  |
|                            |                     |                                          |               |           |                   |           |          |      |  |
|                            |                     |                                          |               |           |                   |           |          |      |  |
|                            |                     |                                          |               |           |                   |           |          |      |  |

Procedure

Follow these steps to complete the form.

| Step | Action                                                        |
|------|---------------------------------------------------------------|
| 21   | Select the Detail Code Rules tab and set the parameters to be |
|      | associated with this fund.                                    |
| 22   | Select a code in the <b>Detail Code</b> field.                |
| 23   | Enter an amount in the percent field.                         |
| 24   | Click the <b>Save</b> icon.                                   |

## **Tracking tab** The Tracking tab allows for the assignment of a tracking requirement code based upon the packaging of the fund. The requirement code must be set as required for memo'ing or disbursement, but cannot be set up to stop packaging. A flag is available for the tracking of the MPN for the Perkins Fund. All codes used in this section must first be established on RTVTREQ.

| Aid Year: 0405 | FRMGMT         7.0         (\$7670)         000000000000000000000000000000000000 | SEOG                |                          |                    | ≚× |
|----------------|----------------------------------------------------------------------------------|---------------------|--------------------------|--------------------|----|
| Fund Packaging | Disbursement Disbursement Locks F                                                | und Comments Budget | Detail Code Rules Trac   | king Messages Copy |    |
| Tracking Code  | Description                                                                      | Cre<br>on Ad        | ate Perkins<br>scept MPN | Activity Date      |    |
|                |                                                                                  |                     |                          |                    |    |
|                |                                                                                  |                     |                          |                    |    |
|                |                                                                                  |                     |                          |                    |    |
|                |                                                                                  |                     |                          |                    |    |
|                |                                                                                  |                     |                          |                    |    |
|                |                                                                                  |                     |                          |                    |    |
|                |                                                                                  |                     |                          |                    | 1  |
|                |                                                                                  |                     |                          |                    |    |
|                |                                                                                  |                     |                          |                    |    |
|                |                                                                                  |                     |                          |                    |    |
|                |                                                                                  |                     |                          |                    |    |
|                |                                                                                  |                     |                          |                    |    |
|                |                                                                                  |                     |                          |                    |    |
|                |                                                                                  |                     |                          |                    |    |
|                |                                                                                  |                     |                          |                    |    |
|                |                                                                                  |                     |                          |                    |    |
|                |                                                                                  |                     |                          |                    |    |
|                |                                                                                  |                     |                          |                    | •  |
|                |                                                                                  |                     |                          |                    |    |

#### Procedure

Follow these steps to complete the form.

| Step | Action                                                                      |
|------|-----------------------------------------------------------------------------|
| 25   | Select the <u>Tracking</u> tab and set the parameters to be associated with |
|      | this fund.                                                                  |
| 26   | Select a code in the <b>Tracking Code</b> field.                            |
| 27   | Click the Save icon.                                                        |

Messages tab The Messages tab allows for a message to be associated with the fund to print on either tracking or award notices. Great for notices about prom notes, applications, thank you notes, etc. Message must be established on RTVMESG.

| À Fund Mana  | agement RFF<br>: 0405 | RMGMT 7.0 (s7c | :70) 300000000000000000000000000000000000 | XXXXXXXXXXXXXXXXXXXXXXXXXXXXXXXXXXXXXX | ******* | ********************* |          |          |      | < ≚× |
|--------------|-----------------------|----------------|-------------------------------------------|----------------------------------------|---------|-----------------------|----------|----------|------|------|
| Fund         | Packaging             | Disbursement   | Disbursement Locks                        | Fund Comments                          | Budget  | Detail Code Rules     | Tracking | Messages | Сору |      |
| Message<br>🔻 | Code                  | Descrip        | otion                                     | Activity Date                          |         |                       |          |          |      |      |
|              |                       |                |                                           |                                        |         |                       |          |          |      |      |
|              |                       |                |                                           |                                        |         |                       |          |          |      |      |
|              |                       |                |                                           |                                        |         |                       |          |          |      |      |
|              |                       |                |                                           |                                        |         |                       |          |          |      |      |
|              |                       |                |                                           |                                        |         |                       |          |          |      |      |
|              |                       |                |                                           |                                        |         |                       |          |          |      |      |
|              |                       |                |                                           |                                        |         |                       |          |          |      |      |
|              |                       |                |                                           |                                        |         |                       |          |          |      | •    |

#### Procedure

Follow these steps to complete the form.

| Step | Action                                                               |
|------|----------------------------------------------------------------------|
| 28   | Select the Messages tab and set the parameters to be associated with |
|      | this fund.                                                           |
| 29   | Select a code in the Message Code field.                             |
| 30   | Click the Save icon.                                                 |

**Copy tab** If you have other funds that would be similar to this fund, you can use the Copy tab to copy all the information from one fund to another then make your changes.

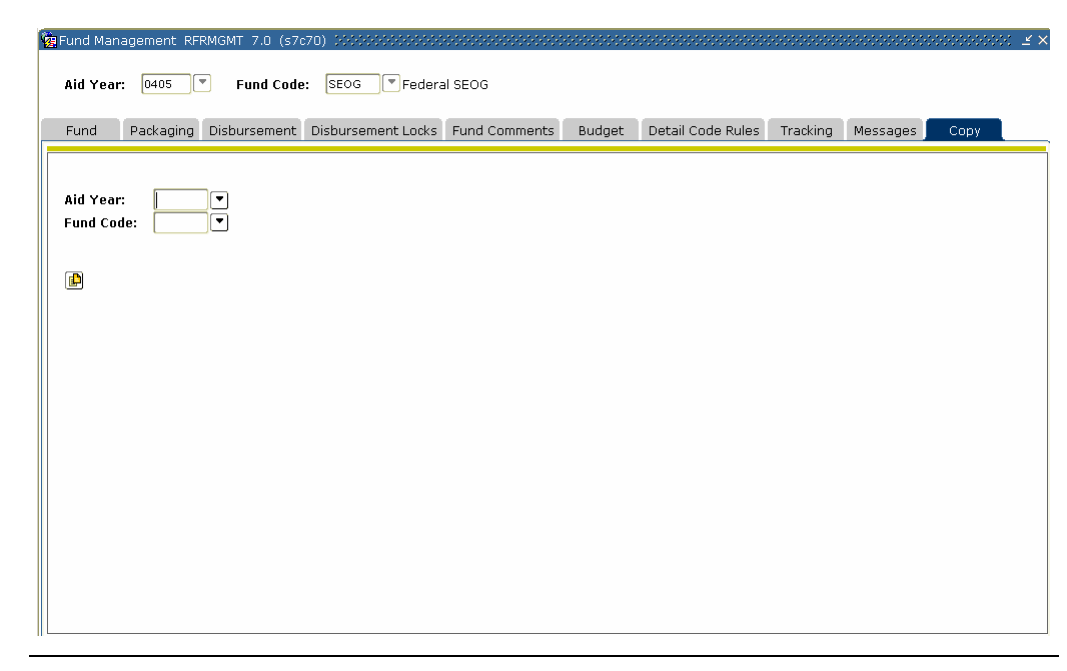

#### Procedure

Follow these steps to complete the form.

| Step | Action                                                                       |
|------|------------------------------------------------------------------------------|
| 31   | Select the <u>Copy</u> tab and set the parameters to be associated with this |
|      | fund.                                                                        |
| 32   | Select a new aid year in the Aid Year field.                                 |
| 33   | Select a new fund code in the <b>Fund Code</b> field.                        |
| 34   | Click the <b>Copy</b> icon.                                                  |
|      |                                                                              |
|      | <u>Result:</u> The Fund Management Form opens with the new fund code         |
|      | and aid year displayed.                                                      |
| 35   | Click the Save icon.                                                         |

## Default Award and Disbursement Schedule Rules Form

The Default Award and Disbursement Schedule Rules Form (RFRDEFA) is used to establish award and disbursement distributions for each aid period.

Purpose

| Aid Year: 04                  | 105 2004-2005 Financ | ial Aid Year       | Aid Period: FA/SPR   |                                       | onennonennonennonen E × |  |  |  |  |
|-------------------------------|----------------------|--------------------|----------------------|---------------------------------------|-------------------------|--|--|--|--|
| Award Sche                    | Award Schedule       |                    |                      |                                       |                         |  |  |  |  |
| Term Code  200510 200520      | Award Percent        | Pell Award Percent | Memo Expiration Date | Activity Date 26-AUG-2004 17-JUN-2004 |                         |  |  |  |  |
| Disburseme                    | ent Schedule         |                    |                      |                                       |                         |  |  |  |  |
| Term Code<br>200510<br>200520 | Disbursement Percent | Disbursement Date  | + /- Days            | Activity Date                         |                         |  |  |  |  |

Procedure

Follow the steps to complete the process.

| Step | Action                                                                        |  |  |  |
|------|-------------------------------------------------------------------------------|--|--|--|
| 1    | Access the Default Award and Disbursement Schedule Rules Form                 |  |  |  |
| -    | (RFRDEFA).                                                                    |  |  |  |
| 2    | Enter and <b>Aid Year</b> of 0405 in the <b>Key</b> block.                    |  |  |  |
| 3    | Enter an <b>Aid Period</b> of FA/SPR in the <b>Key</b> block.                 |  |  |  |
| 4    | Perform a Next Block function to access the Award Schedule block.             |  |  |  |
| 5    | Select the <b>Insert Record</b> function to default in an Award Schedule.     |  |  |  |
|      | This will insert terms from the RORTPRD form.                                 |  |  |  |
| 6    | Confirm the percentages of each term code listed in the Award                 |  |  |  |
|      | Percent fields.                                                               |  |  |  |
|      |                                                                               |  |  |  |
|      | Note: The total must equal 100 percent.                                       |  |  |  |
| 7    | Enter the percentages appropriate for awarding Pell Grants in the <b>Pell</b> |  |  |  |
|      | Award Percent fields.                                                         |  |  |  |
|      |                                                                               |  |  |  |
|      | Note: Pell may not total less than 100 percent but may exceed 100             |  |  |  |
|      | percent if the aid period is more than 100 percent on RTVAPRD.                |  |  |  |
| 8    | Define the date(s) for each term code listed in the <b>Memo Expiration</b>    |  |  |  |
|      | fields. Click on the Save icon.                                               |  |  |  |

## Default Award and Disbursement Schedule Rules Form, Continued

| Procee | Procedure Continued                                                         |  |  |  |
|--------|-----------------------------------------------------------------------------|--|--|--|
| Step   | Action                                                                      |  |  |  |
| 9      | Select the Insert Record function in the Disbursement Schedule              |  |  |  |
|        | block to default in the terms associated with this aid year. This will      |  |  |  |
|        | insert terms defined in the Award Schedule block with the                   |  |  |  |
|        | corresponding Cut Off Date as defined on the Enrollment Cut Off             |  |  |  |
|        | Date block of the RPROPTS form populate in the <b>Disbursement Date</b>     |  |  |  |
|        | field.                                                                      |  |  |  |
| 10     | Define the figures in the <b>Disbursement Percent</b> field.                |  |  |  |
|        |                                                                             |  |  |  |
|        | Note: The total must equal 100 percent.                                     |  |  |  |
| 11     | Confirm or change the dates for aid to be credited to a student's           |  |  |  |
|        | account in the Disbursement Date field.                                     |  |  |  |
| 12     | Enter the number of days prior to (-) or after (+) this date if you wish to |  |  |  |
|        | schedule disbursements according to attending hours, if using Open          |  |  |  |
|        | Learning Registration.                                                      |  |  |  |
| 13     | Click the <b>Save</b> icon.                                                 |  |  |  |
| 14     | Click the <b>Exit</b> icon.                                                 |  |  |  |

## Fund Award and Disbursement Schedule Rules Form

**Purpose** The Fund Award and Disbursement Schedule Rules Form (RFRASCH) is similar to RFRDEFA, except the user has the option of defining Fund specific award and disbursement schedules. This is an optional form that does not need to be populated if the information on RFRDEFA will also be true for the Pell Grant.

| 嶺 Fund Award an<br>Aid Year: 04 | nd Disbursement Schedule P<br>05 💌 Aid Per | Rules RFRASCH 7.0 (s) | 7c70) 0000000000000000000000000000000000 | L Federal Pell Grant | aanaa 🕹 🗙 🕹 |
|---------------------------------|--------------------------------------------|-----------------------|------------------------------------------|----------------------|-------------|
| Award Sche                      | edule                                      |                       |                                          |                      |             |
| Term Code                       | Award Percent                              | Pell Award Percent    | Memo Expiration Date                     | Activity Date        | •           |
| Disburseme<br>Term Code         | ent Schedule<br>Disbursement Percent       | Disbursement Date     | +/- Days                                 | Activity Date        |             |
|                                 |                                            |                       |                                          |                      |             |

#### Procedure

Follow the steps to complete the process.

| Step | Action                                                                    |
|------|---------------------------------------------------------------------------|
| 1    | Access the Fund Award and Disbursement Schedule Rules Form                |
|      | (RFRASCH).                                                                |
| 2    | Enter and Aid Year of 0405 in the Key block.                              |
| 3    | Enter an Aid Period of FA/SPR in the Key block.                           |
| 4    | Enter a <b>Fund Code</b> of PELL in the <b>Key</b> block.                 |
| 5    | Select the <b>Insert Record</b> function to default in an Award Schedule. |
| 6    | Confirm the percentages of each term code listed in the Award             |
|      | Percent fields.                                                           |
|      |                                                                           |
|      | Note: The total must equal 100 percent.                                   |

## Fund Award and Disbursement Schedule Rules Form, Continued

| Procee | dure Continued                                                                     |  |  |
|--------|------------------------------------------------------------------------------------|--|--|
| Step   | Action                                                                             |  |  |
| 7      | Enter the percentages appropriate for awarding Pell Grants in the <b>Pell</b>      |  |  |
|        | Award Percent fields.                                                              |  |  |
|        | Note: Pell may not total less than 100 percent but may exceed 100                  |  |  |
|        | percent if the aid period is more than 100 percent on RTVAPRD.                     |  |  |
| 8      | Define the date(s) for each term code listed in the <b>Memo Expiration</b> fields. |  |  |
| 9      | Click the Save icon.                                                               |  |  |
| 10     | Select the <b>Insert Record</b> function to default in the terms associated        |  |  |
|        | with this aid year in the <b>Disbursement Schedule</b> block.                      |  |  |
| 11     | Define the figures in the <b>Disbursement Percent</b> field.                       |  |  |
|        | Note: The total must equal 100 percent.                                            |  |  |
| 12     | Set the dates for aid to be credited to a student's account in the                 |  |  |
|        | Disbursement Date field.                                                           |  |  |
| 13     | Enter the number of days prior to (-) or after (+) this date if you wish to        |  |  |
|        | schedule disbursements according to attending hours, if using Open                 |  |  |
|        | Learning Registration                                                              |  |  |
| 14     | Click the Save icon.                                                               |  |  |
| 15     | Click the <b>Exit</b> icon.                                                        |  |  |

## **Class Code Translation Rules Form**

PurposeStudent's are awarded Pell based on their undergraduate status or if the student<br/>is a post-BA undergraduate level. This level is determined by the Student<br/>System class level code and the translation rules on RPRCLSS.

The Class Code Translation Rules Form (RPRCLSS) allows you to equate the Student System class level code and the Financial Aid class code the student listed on their ISIR record.

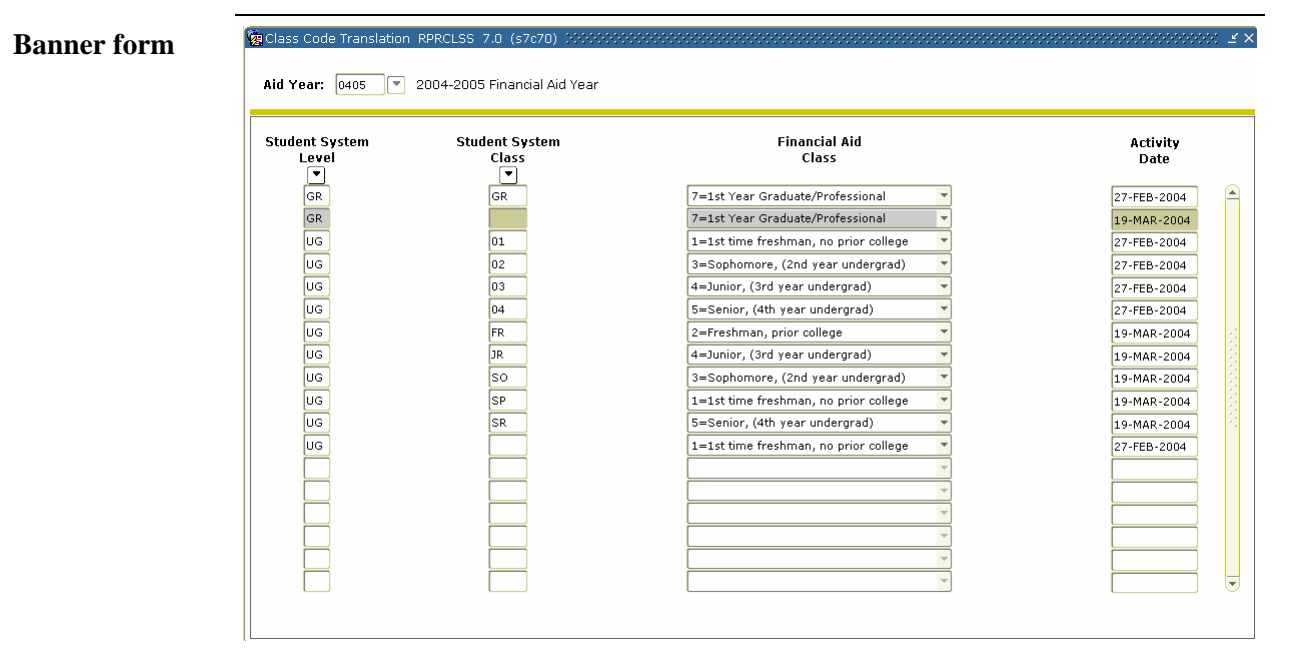

Procedure

Follow the steps to complete the process.

| Step | Action                                                                           |
|------|----------------------------------------------------------------------------------|
| 1    | Access the Class Code Translation Rules Form (RPRCLSS).                          |
| 2    | Enter a valid Aid Year code.                                                     |
| 3    | Perform a <b>Next Block</b> function.                                            |
| 4    | Enter a valid Student System Level from STVLEVL such as UG.                      |
| 5    | Enter a valid Student System Class from STVCLAS such as 01.                      |
| 6    | Enter a Financial Aid Class appropriate for the Student System Level             |
|      | and Student System Class.                                                        |
| 7    | Repeat steps 4 – 6 for each valid <b>Student System Level</b> and <b>Student</b> |
|      | System Class that is Pell eligible. Other values may be added to this            |
|      | form during other Workbook exercises.                                            |
| 8    | Click the Save icon.                                                             |
| 9    | Click the <b>Exit</b> icon.                                                      |

## **Reject Code Validation Table**

#### Purpose

The Reject Code Validation Table (RTVRJCT) lists all Pell Acknowledgement reject codes that are posted to the student record on REAORxx and READIxx. This is a delivered form and does not get updated by the institution. Any changes to this form are delivered in SCT releases.

#### **Banner form**

|              |                   | Type Code: Y=DL Disbursement Reject Codes                     |
|--------------|-------------------|---------------------------------------------------------------|
| Type<br>Code | Reject/Co<br>Code | mment<br>9 Description                                        |
| Y            | 0                 | Not in use                                                    |
| Y            | 00                | Not in use                                                    |
| Y            | 01                | Disbursement Cancellation not allowed                         |
| Y            | 02                | School is currently a non-participant school                  |
| Y            | 03                | Not in use                                                    |
| Y            | 04                | Discrepancy being researched by LOC/COD                       |
| Y            | 05                | Program Year and Cycle Indicator do not match                 |
| Y            | 06                | Gross disbursement does not match LOC/COD amount              |
| Y            | 07                | Disbursement Actual Net Amt does not = LOC/COD calculated amt |
| Y            | 08                | Invalid Disbursement Actual Net Amount                        |
| Y            | 09                | Disbursement Actual Loan Fee Amt not = LOC/COD calculated amt |
| Y            | 1                 | Disbursement Cancellation not allowed                         |
| Y            | 10                | Gross amount does not match LOC/COD amount                    |
| Y            | 11                | Invalid Disbursement Actual Loan Fee Amount                   |
| Y            | 12                | Invalid Disbursement Actual Gross Amount                      |
| Y            | 13                | Adjustment amount is invalid                                  |
| Y            | 14                | Adjustment amount not valid for activity type                 |
| Y            | 15                | Disbursement fee contains invalid characters                  |
| Y            | 16                | Disbursement Sequence Number not in sequential order          |

#### Procedure

Follow the steps to complete the process.

| Step | Action                                                                          |  |  |
|------|---------------------------------------------------------------------------------|--|--|
| 1    | Access the Reject Code Validation Table (RTVRJCT).                              |  |  |
| 2    | Select a <b>Type Code</b> in the <b>Key</b> block. Type Codes F, N, O, P, Q & R |  |  |
|      | provide information on Pell Grant Activity or Full COD Transactions.            |  |  |
| 3    | Perform the <b>Next Block</b> function.                                         |  |  |
| 4    | Verify that values appear in the body of the form. If no values appear,         |  |  |
|      | contact IT support. Data on this form is supplied by SCT.                       |  |  |
| 5    | Click the <b>Exit</b> icon.                                                     |  |  |

## Self Check

**Question 1:** Please match each description with a 7-character name from the word bank below.

#### Word Bank:

#### RTVCOMP RTVBTYP RTVBGRP RBRGTYP RBRCOMP

| # | Description                                                  | Answer |
|---|--------------------------------------------------------------|--------|
| 1 | Used to build standard and optional budget components        |        |
|   | for Pell budgets as well as regular Cost of Attendance       |        |
|   | budgets.                                                     |        |
| 2 | Used to define the types of budgets that will be used at the |        |
|   | institution.                                                 |        |
| 3 | Used to define and maintain standard budget group codes      |        |
|   | for categorizing students with similar characteristics into  |        |
|   | the same group.                                              |        |
| 4 | Used to attach your standard budget and your Pell budget     |        |
|   | to specific budget groups that will be assigned to students, |        |
|   | either with manual assignment or batch group assignment.     |        |
| 5 | Used to attach specific budget components to specific        |        |
|   | group code / type and aid period combinations to be          |        |
|   | assigned to students, either with manual assignment or       |        |
|   | batch group assignment.                                      |        |

## **Answers for Self Check**

**Question 1:** Please match each description with a 7-character name from the word bank below.

#### Word Bank:

#### RTVCOMP RTVBTYP RTVBGRP RBRGTYP RBRCOMP

| # | Description                                                  | Answer  |
|---|--------------------------------------------------------------|---------|
| 1 | Used to build standard and optional budget components        | RTVCOMP |
|   | for Pell budgets as well as regular Cost of Attendance       |         |
|   | budgets.                                                     |         |
| 2 | Used to define the types of budgets that will be used at the | RTVBTYP |
|   | institution.                                                 |         |
| 3 | Used to define and maintain standard budget group codes      | RTVBGRP |
|   | for categorizing students with similar characteristics into  |         |
|   | the same group.                                              |         |
| 4 | Used to attach your standard budget and your Pell budget     | RBRGTYP |
|   | to specific budget groups that will be assigned to students, |         |
|   | either with manual assignment or batch group assignment.     |         |
| 5 | Used to attach specific budget components to specific        | RBRCOMP |
|   | group code / type and aid period combinations to be          |         |
|   | assigned to students, either with manual assignment or       |         |
|   | batch group assignment.                                      |         |

## Forms Job Aid

Purpose

Use this table as a guide to the forms used in this workbook. The Owner column may be used as a way to designate the individual(s) responsible for maintaining a form.

| Form Name | Form Description                    | Owner |
|-----------|-------------------------------------|-------|
| ROAINST   | Institutional Financial Aid Options |       |
|           | Form                                |       |
| RTVCOMP   | Budget Component Validation         |       |
| RTVBTYP   | Budget Type Validation              |       |
| RTVAPRD   | Aid Period Validation Form          |       |
| RTVBGRP   | Budget Group Validation Form        |       |
| RORTPRD   | Aid Period/Term Rules Form          |       |
| RBRCOMP   | Budget Component Rules              |       |
| RPROPTS   | Packaging Options Form              |       |
| RFRBASE   | Fund Base Form                      |       |
| RFRMGMT   | Funds Management Form               |       |
| RFRDEFA   | Default Award & Disbursement Form   |       |
| RFRASCH   | Fund Award & Disbursement Form      |       |
| RPRCLSS   | Class Code Translation Rule Form    |       |
| RTVRJCT   | Reject Code Validation Table        |       |

## **Release Date**

This workbook was updated on 07/06/2005.